#### Instruction for the registration of FUSION23 conference and hotel reservations

#### (1) New Registration (top-left corner)

You can make a registration or/and a reservation of a hotel in the center of Shizuoka city (the most convenient area to go to the venue) as well as in Shimizu. Please click items ("Registration" "Hotel Reservation") for which you apply. Then click "Next". Chosen items are shown with dark blue colour. You can deselect the item by clicking the item again, becoming gray colour.

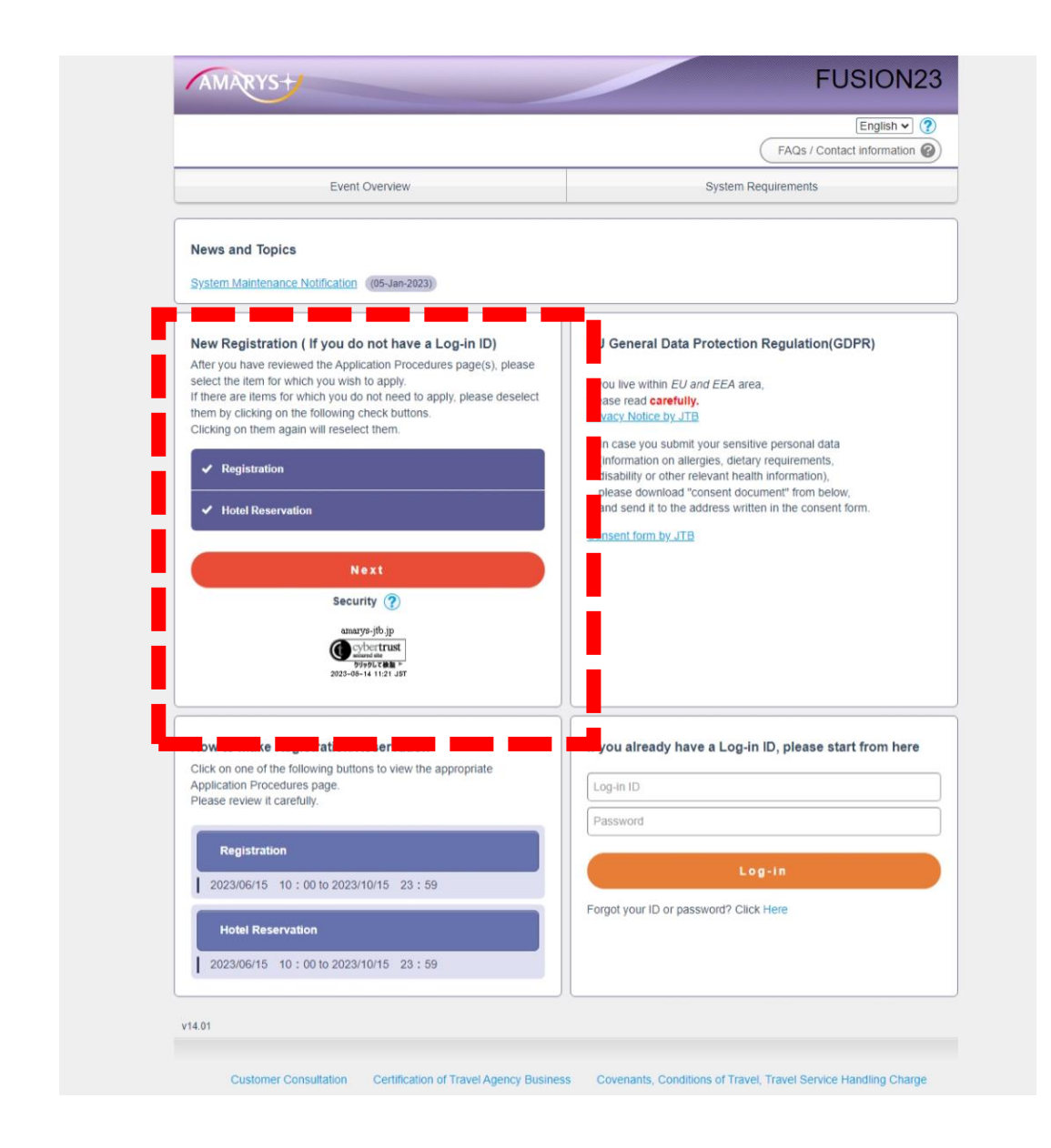

#### (2) Personal Information for Registration

You need to fill-in personal information to make an account. Please follow instructions. Note that ".", "-", "@", and "\_" cannot be used for Log-in ID and its password.

# If you have an accompanying person, you are also requested to fill-in her/his brief personal information.

|                                                                                                    | - Selenza                                                                                                    |
|----------------------------------------------------------------------------------------------------|----------------------------------------------------------------------------------------------------|
|                                                                                                    | FAQs / Contact information @                                                                                                    |
| Personal Information / Registration                                                                  | on Hotel Reservation Payment                                                                                                    |
| plicant                                                                                              |                                                                                                    |
| Fillin 2. Confirm 3. Se                                                                              | lect the Applicant(s) 4. Fill in 5. Confirm 6. Complete                                                                                                    |
| ise make sure not to lose your ID<br>guired items are marked with an a                               | and password.<br>asterisk (*)                                                                                                    |
| .og-in Information                                                                                   | en en en en en en en en en en en en en e                                                                                                    |
| Log-in ID                                                                                            | (Check ID)                                                                                                    |
|                                                                                                    | *Enter the desired ID.                                                                                                    |
|                                                                                                    | The marks such as hyphens [-], underscores [_], dots [.], at signs or at symbols[@], etc. cannot be used.                                                            |
| Password •                                                                                           |                                                                                                    |
|                                                                                                    | Contirm Password Please reenter your password to contirm it                                                                                                    |
|                                                                                                    | Use dom numbers and tears, between to by 20 characteris.<br>The marks such as hyphens [-] underscores [_], dots [_], at signs or at symbols[@], etc. cannot be used. |
| Do not use one-time password                                                                         | ard                                                                                                    |
| *Log in to My Page with only the registe                                                             | arred ID and password.                                                                                                    |
| <ul> <li>Use a one-time password.</li> <li>*After entering the registered ID and patients</li> </ul> | asseord, log in to My Page by entering the one-time password received at the registered email address,                                                               |
| ersonal Information                                                                                  |                                                                                                    |
| Title •                                                                                              | Prof. O Dr. O Mr. O Ms.                                                                                                    |
|                                                                                                    |                                                                                                    |
| Name *                                                                                               | Given Middle Family                                                                                                    |
| Affiliation •                                                                                        |                                                                                                    |
| Occupation •                                                                                         | ===Select=== •                                                                                                    |
| Country of Residence                                                                                 | ===Select=== V                                                                                                    |
|                                                                                                    |                                                                                                    |
| Address 1 (Building)                                                                                 | e.g. 3F Sannomiya Century Bldg                                                                                                    |
| Address 0                                                                                            |                                                                                                    |
| Address 2                                                                                            | e.g. 83 Kyomachi Chuo-ku                                                                                                    |
| City/State/Prefecture                                                                                | a a Kaba Musaa                                                                                                    |
|                                                                                                    | e.g. Nuee, rijogo                                                                                                    |
| E-mail Address                                                                                       |                                                                                                    |
|                                                                                                    | Confirm @ Confirm                                                                                                    |
| 2                                                                                                    | *(Please reenter your e-mail address to confirm that it is correct.)                                                                                                 |
| Contact Information                                                                                  |                                                                                                    |
| E mail Address                                                                                       |                                                                                                    |
| E-mail Address                                                                                       | E-mail Address                                                                                                    |
|                                                                                                    |                                                                                                    |
| Add accompanying person(                                                                             | 5)                                                                                                    |
| Add accompanying person(s)                                                                           |                                                                                                    |
| "If others will be accompanying                                                                      | g you (accompanying persons), please select the number of those persons.                                                                                             |
|                                                                                                    |                                                                                                    |
| Privacy Policy                                                                                       |                                                                                                    |
| Please read                                                                                          | carefully our policy on the handling of personal information and consent before proceeding.                                                                          |
|                                                                                                    | Privacy Policy                                                                                                    |
|                                                                                                    | I agree to the above policies.                                                                                                    |
|                                                                                                    |                                                                                                    |
|                                                                                                    | Next                                                                                                    |
|                                                                                                    | Back                                                                                                    |
|                                                                                                    |                                                                                                    |

#### (3) Confirmation for your account

Please check the information shown and click "Register" if no problem. You will receive an email that tells your Log-in account is made.

# "NOTE THAT REGISTRATION TO THE CONFERENCE IS NOT YET COMPLETED AT THIS STAGE!!"

| AMARIS                           | TOOIONZO                                                 |
|----------------------------------|----------------------------------------------------------|
|                                  | FAQs / Contact information @                             |
| Personal Information / Registral | ion Hotel Reservation Payment                            |
| nfirmation: Personal Informat    | on                                                       |
| Fill in 2. Confirm 3. S          | elect the Applicant(s) 4. Fill in 5. Confirm 6. Complete |
| Registration Inform              | nation                                                   |
| og-in Information                |                                                          |
| Log-in ID                        | JohnFusion                                               |
| Password                         |                                                          |
| one Time Password                |                                                          |
| Do not use one-time password     | £.,                                                      |
| ersonal Information              |                                                          |
| Title                            | Prof.                                                    |
| Name                             | John Fusion                                              |
| Affiliation                      | FusionCompany                                            |
| Occupation                       | Faculty                                                  |
| Country of Residence             | Japan                                                    |
| Address 1 (Building)             |                                                          |
| Address 2                        |                                                          |
| City/State/Prefecture            |                                                          |
| E-mail Address                   | minato.futoshi@phys.kyushu-u.ac.jp                       |
| contact Information              |                                                          |
| Contact                          |                                                          |
| E-mail Address                   | E-mail Address                                           |
| Accompanying Per                 | rson Information Delete                                  |
| ersonal Information              |                                                          |
| Title                            | Prof.                                                    |
| Name                             | Ariel Fusion                                             |
| Country of Residence             | Japan                                                    |
| E-mail Address                   | futoshi.minato@gmail.com                                 |
|                                  |                                                          |
|                                  | Register                                                 |
|                                  | Back                                                     |
| .01                              |                                                          |
|                                  |                                                          |

# (4) Select the Applicant(s) (for registration to the conference)

Make sure that check box of your name contains a check. Then, click "Next".

|            | Fusion                                                 | l or out                   |
|------------|--------------------------------------------------------|----------------------------|
|            |                                                        | FAQs / Contact information |
| Personal I | nformation / Registration Hotel Reservation Paym       | ent                        |
| ill in 🕥   | 2. Confirm 3. Select the Applicant(s) 4. Fill in 5. Co | onfirm 6. Complete         |
| aistrati   | on 🙆                                                   |                            |
| k here.    | Name                                                   | Accompanying Person List   |
|            | Prof. John Fusion (Application Representative)         | Prof. Ariel Fusion         |
|            | Next                                                   |                            |
|            |                                                        |                            |
|            |                                                        |                            |
|            |                                                        |                            |

#### (5) Fill-in (for registration to the conference)

You are requested to select the registration fee depending on your position ("Faculty/Postdoc" or "Student") and your preference of "Excursion" and "Banquet". If you have any dietary preferences, please fill-in the textbox here.

| rof. John Fusion                    |                                                                     | Log-out<br>FAQs / Contact information |
|-------------------------------------|---------------------------------------------------------------------|---------------------------------------|
| Personal Information / Registration | Hotel Reservation Payment                                           |                                       |
| Fill in 2. Confirm 3. Select th     | e Applicant(s) 4 Fill in 5. Confirm 6. Complete                     |                                       |
| legistration                        |                                                                     |                                       |
| Prof. John Fusion                   |                                                                     |                                       |
| Registration                        | Faculty/Postdoc                                                     |                                       |
|                                     | from 29-May-2023 00:00:00                                           | JPY55.000                             |
|                                     | from 01-Aug-2030 00:00:00                                           | JPY65.000                             |
|                                     |                                                                     |                                       |
|                                     | O student                                                           | JPY30,000                             |
| Excursion (evening in Nov. 22)      |                                                                     |                                       |
| 2.000.31011 (erenning in iter. 22)  | I will attend                                                       |                                       |
|                                     | O I will NOT attend                                                 |                                       |
| 1                                   | Please check if you attend the excursion. We need the information t | o make a reservation.                 |
| Banquet (evening in Nov. 22)        | I will attend                                                       |                                       |
|                                     | O I will NOT attend                                                 |                                       |
|                                     | Please check if you attend the banquet. We need the information to  | make a reservation.                   |
| About foods served in               |                                                                     |                                       |
| banquet                             | If you have any dietary preferences, please inform us here:         |                                       |
| Prof. Ariel Fusion                  |                                                                     |                                       |
| Registration                        | Accompanying person                                                 |                                       |
|                                     | · recompanying periods                                              | JPY30,000                             |
| Excursion (evening in Nov. 22)      |                                                                     |                                       |
|                                     | I will attend                                                       |                                       |
|                                     | O I will NOT attend                                                 |                                       |
|                                     | Please check if you attend the excursion. We need the information t | o make a reservation.                 |
| Banquet (evening in Nov. 22)        | I will attend                                                       |                                       |
|                                     | O I will NOT attend                                                 |                                       |
|                                     | Please check if you attend the banquet. We need the information to  | make a reservation.                   |
| About foods served in<br>banquet    |                                                                     |                                       |
|                                     | If you have any dietary preferences, please inform us here:         |                                       |
|                                     | Next                                                                |                                       |
|                                     | HUX                                                                 |                                       |
|                                     | Back                                                                |                                       |
|                                     |                                                                     |                                       |

## (6) Confirm (for registration to the conference)

Please check the information shown and click "Register" if you do not find any problem.

| Prof. John Fusion                  |                                           |                | My Page               |
|------------------------------------|-------------------------------------------|----------------|-----------------------|
| Prof. Som Pusion                   |                                           |                | Log-out               |
|                                    |                                           | FAQs /         | Contact information @ |
|                                    |                                           |                |                       |
| Personal Information / Registratio | Hotel Reservation Payment                 |                |                       |
| 1. Fill in 🔰 2. Confirm 🔵 3. Sel   | lect the Applicant(s) 3. Fill in 5. Confi | m 6. Complete  |                       |
| Confirmation: Registration         |                                           |                |                       |
| Prof. John Fusion                  |                                           |                |                       |
| Application Type                   | Faculty/Postdoc                           |                | JPY55,000             |
| Excursion (evening in Nov.         | 22) I will attend                         |                |                       |
| Banquet (evening in Nov. 2         | 2) I will attend                          |                |                       |
| About foods served in<br>banquet   |                                           |                |                       |
|                                    |                                           | Subtotal       | JPY55,000             |
| Application Type                   | Accompanying person                       |                | JPY30,000             |
| Excursion (evening in Nov.         | 22) I will attend                         |                |                       |
| Banquet (evening in Nov. 2)        | 2) I will attend                          |                |                       |
| About foods served in<br>banquet   |                                           |                |                       |
|                                    |                                           | Subtotal       | JPY30,000             |
|                                    |                                           | Payment Amount | JPY85,000             |
|                                    |                                           |                |                       |
|                                    | Register                                  |                |                       |
|                                    | Back                                      |                |                       |
|                                    |                                           |                |                       |

## (7) Complete

You will receive an email that informs you that your registration is completed. Please click "Next". If you selected the "Hotel Reservation" at (1), you will be directed to the hotel reservation page. If not, you will be directed to the payment page (please go to (12)).

| AMARYS                                                                                                    | FUSION23                     |
|----------------------------------------------------------------------------------------------------|------------------------------|
| Prof. John Fusion                                                                                                    | My Page                      |
|                                                                                                    | Log-out 🕥                    |
|                                                                                                    | FAQs / Contact information @ |
| Personal Information / Registration         Hotel Reservation         Payment           Fill in         2. Confirm         3. Select the Applicant(s)         4. Fill in         5. Confirm         6. Complete |                              |
| Registration                                                                                                    |                              |
| Your registration has been completed.                                                                                                    |                              |
| Next                                                                                                    |                              |
|                                                                                                    |                              |
| Skip Further Applications                                                                                                    |                              |
| Do not use the browser's "back" button.                                                                                                    |                              |
|                                                                                                    |                              |

#### (8) Choose Hotel

Choose dates and a hotel which you want to book and click "Next". <u>The numbers shown in each day is the</u> accommodation fee for 1-room per night in unit of Japanese-Yen.

| Prot. John Pusion                                                                                                    |                                                                                                    |                                                                                                    |                                                                                                    |                                                                                                    |                                                                                                    |                                                                                                    | My Pa<br>Log-c               | age<br>out ()                                                                                                    |
|----------------------------------------------------------------------------------------------------|----------------------------------------------------------------------------------------------------|----------------------------------------------------------------------------------------------------|----------------------------------------------------------------------------------------------------|----------------------------------------------------------------------------------------------------|----------------------------------------------------------------------------------------------------|----------------------------------------------------------------------------------------------------|------------------------------|----------------------------------------------------------------------------------------------------|
|                                                                                                    |                                                                                                    |                                                                                                    |                                                                                                    |                                                                                                    |                                                                                                    | F                                                                                                    | AQs / Contact                | t information                                                                                                    |
| Personal Information / Regis                                                                                                    | tration H                                                                                                    | otel Reservati                                                                                                    | on Payı                                                                                                    | ment                                                                                                    |                                                                                                    |                                                                                                    |                              |                                                                                                    |
| 1. Choose Hotel 2. Enter Gu                                                                                                    | uest Name(s)                                                                                                    | 3. Confirmatio                                                                                                    | n 1 4. Co                                                                                                    | nfirmation 2                                                                                                    | 5. Complete                                                                                                    |                                                                                                    |                              |                                                                                                    |
| Appauracements to Appli                                                                                                    | canta                                                                                                    |                                                                                                    |                                                                                                    |                                                                                                    |                                                                                                    |                                                                                                    |                              |                                                                                                    |
| Announcements to Appli                                                                                                    | cants                                                                                                    |                                                                                                    |                                                                                                    |                                                                                                    |                                                                                                    |                                                                                                    |                              |                                                                                                    |
| Choose Hotel                                                                                                    |                                                                                                    |                                                                                                    |                                                                                                    |                                                                                                    |                                                                                                    |                                                                                                    |                              |                                                                                                    |
| ease choose the number of the                                                                                                    | e reserving roon                                                                                                    | ns, then please                                                                                                    | e click date of s                                                                                                    | stay.                                                                                                    |                                                                                                    |                                                                                                    |                              |                                                                                                    |
| Vacant _ Few vacancies                                                                                                    | × Full                                                                                                    |                                                                                                    |                                                                                                    |                                                                                                    |                                                                                                    |                                                                                                    |                              |                                                                                                    |
| es (per person per night: inc                                                                                                    | luding service                                                                                                    | charge and c                                                                                                    | onsumption t                                                                                                    | ax)                                                                                                    |                                                                                                    |                                                                                                    |                              |                                                                                                    |
| it : Japanese Yen)<br>number next to the rate is c                                                                                                    | apacity.                                                                                                    | Ū                                                                                                    |                                                                                                    |                                                                                                    |                                                                                                    |                                                                                                    |                              |                                                                                                    |
|                                                                                                    |                                                                                                    |                                                                                                    |                                                                                                    |                                                                                                    |                                                                                                    |                                                                                                    |                              |                                                                                                    |
| Shizutetsu Hotel Prezio Shizuo                                                                                                    | oka-Ekikita                                                                                                    | otel Information                                                                                                    |                                                                                                    |                                                                                                    |                                                                                                    |                                                                                                    |                              |                                                                                                    |
|                                                                                                    |                                                                                                    |                                                                                                    |                                                                                                    |                                                                                                    |                                                                                                    |                                                                                                    |                              |                                                                                                    |
| ngle (Non-Smoking)                                                                                                    | 18-Nov(SAT)                                                                                                    | 19-Nov(SUN)                                                                                                    | 20-Nov(MON)                                                                                                    | 21-Nov(TUE)                                                                                                    | 22-Nov(WED)                                                                                                    | 23-Nov(THU)                                                                                                    | 24-Nov(FRI)                  | 25-Nov(SAT)                                                                                                    |
| ngle (Non-Smoking)<br>Imber of Reserved Rooms 1 🗸                                                                                                    | 18-Nov(SAT)<br>O                                                                                                    | 19-Nov(SUN)<br>0                                                                                                    | 20-Nov(MON)<br>O                                                                                                    | 21-Nov(TUE)                                                                                                    | 22-Nov(WED)                                                                                                    | 23-Nov(THU)<br>O                                                                                                    | 24-Nov(FRI)                  | 25-Nov(SAT)<br>×                                                                                                    |
| ngle (Non-Smoking)<br>umber of Reserved Rooms 1 🗸                                                                                                    | 18-Nov(SAT)<br>O<br>11,330                                                                                                    | 19-Nov(SUN)<br>O<br>8,330                                                                                                    | 20-Nov(MON)<br>O<br>8,330                                                                                                    | 21-Nov(TUE)<br>O<br>8,330                                                                                                    | 22-Nov(WED)<br>O<br>8,330                                                                                                    | 23-Nov(THU)<br>0<br>8,330                                                                                                    | 24-Nov(FRI)<br><br>8,330<br> | 25-Nov(SAT)<br>×<br>-                                                                                                    |
| Ingle (Non-Smoking)<br>umber of Reserved Rooms 1 -                                                                                                    | 18-Nov(SAT)<br>O<br>11,330<br>Hotel Information                                                                                                    | 19-Nov(SUN)<br>0<br>8,330                                                                                                    | 20-Nov(MON)<br>O<br>8,330                                                                                                    | 21-Nov(TUE)<br>O<br>8,330                                                                                                    | 22-Nov(WED)<br>O<br>8,330                                                                                                    | 23-Nov(THU)<br>0<br>8,330                                                                                                    | 24-Nov(FRI)                  | 25-Nov(SAT)<br>X                                                                                                    |
| ngle (Non-Smoking)<br>umber of Reserved Rooms 1 •<br>HOTEL MYSTAYS Shimizu                                                                                                    | 18-Nov(SAT)<br>O<br>11,330<br>Hotel Information<br>18-Nov(SAT)                                                                                                    | 19-Nov(SUN)<br>O<br>8,330<br>                                                                                                    | 20-Nov(MON)<br>0<br>8,330<br>20-Nov(MON)                                                                                                    | 21-Nov(TUE)<br>0<br>8,330<br>21-Nov(TUE)                                                                                                    | 22-Nov(WED)<br>0<br>8,330<br>22-Nov(WED)                                                                                                    | 23-Nov(THU)<br>0<br>8,330<br>23-Nov(THU)                                                                                                    | 24-Nov(FRI)                  | 25-Nov(SAT)<br>×<br>-                                                                                                    |
| Ingle (Non-Smoking)<br>umber of Reserved Rooms 1 •<br>HOTEL MYSTAYS Shimizu<br>Ingle (Non-Smoking)<br>umber of Reserved Rooms 1 •                                                                                                    | Hotel Information                                                                                                    | 19-Nov(SUN)<br>0<br>8,330<br>19-Nov(SUN)<br>0                                                                                                    | 20-Nov(MON)<br>0<br>8,330<br>20-Nov(MON)<br>0                                                                                                    | 21-Nov(TUE)<br>0<br>8,330<br>21-Nov(TUE)<br>0                                                                                                    | 22-Nov(WED)<br>0<br>8,330<br>22-Nov(WED)<br>0                                                                                                    | 23-Nov(THU)<br>0<br>8,330<br>23-Nov(THU)<br>0                                                                                                    | 24-Nov(FRI)<br>              | 25-Nov(SAT)<br>-<br>25-Nov(SAT)<br>Δ                                                                                                    |
| ngle (Non-Smoking)<br>umber of Reserved Rooms 1 v<br>.HOTEL MYSTAYS Shimizu<br>ngle (Non-Smoking)<br>umber of Reserved Rooms 1 v                                                                                                    | 18-Nov(SAT)<br>O<br>11,330<br>Hotel Information<br>18-Nov(SAT)<br>O<br>10,330<br>O                                                                                                    | 19-Nov(SUN)<br>0<br>8,330<br>19-Nov(SUN)<br>0<br>6,330<br>0                                                                                                    | 20-Nov(MON)<br>0<br>8,330<br>20-Nov(MON)<br>0<br>6,330<br>0                                                                                                    | 21-Nov(TUE)<br>0<br>8,330<br>21-Nov(TUE)<br>0<br>6,330<br>0                                                                                                    | 22-Nov(WED)<br>0<br>8,330<br>22-Nov(WED)<br>0<br>6,330<br>0                                                                                                    | 23-Nov(THU)<br>0<br>8,330<br>23-Nov(THU)<br>0<br>6,330<br>0                                                                                                    | 24-Nov(FRI)                  | 25-Nov(SAT)<br>×<br>-<br>25-Nov(SAT)<br>Δ<br>10,330                                                                                                    |
| ingle (Non-Smoking)<br>Iumber of Reserved Rooms 1 •<br>2.HOTEL MYSTAYS Shimizu<br>ingle (Non-Smoking)<br>Iumber of Reserved Rooms 1 •<br>win (Smoking)                                                                                         | 18-Nov(SAT)<br>0<br>11,330<br>11,330<br>Hotel Information<br>18-Nov(SAT)<br>0<br>10,330<br>18-Nov(SAT)                                                                                                    | 19-Nov(SUN)<br>0<br>8,330<br>19-Nov(SUN)<br>0<br>6,330<br>19-Nov(SUN)                                                                                                    | 20-Nov(MON)<br>0<br>8,330<br>20-Nov(MON)<br>0<br>6,330<br>20-Nov(MON)                                                                                                    | 21-Nov(TUE)<br>0<br>8,330<br>21-Nov(TUE)<br>0<br>6,330<br>21-Nov(TUE)<br>21-Nov(TUE)                                                                                                    | 22-Nov(WED)<br>0<br>8,330<br>22-Nov(WED)<br>0<br>6,330<br>22-Nov(WED)<br>22-Nov(WED)                                                                                                    | 23-Nov(THU)<br>0<br>8,330<br>23-Nov(THU)<br>0<br>6,330<br>23-Nov(THU)<br>23-Nov(THU)                                                                                                    | 24-Nov(FRI)                  | 25-Nov(SAT)<br>×<br>-<br>25-Nov(SAT)<br>Δ<br>10,330<br>25-Nov(SAT)                                                                                                    |
| ingle (Non-Smoking)<br>Iumber of Reserved Rooms 1 •<br>2.HOTEL MYSTAYS Shimizu<br>ingle (Non-Smoking)<br>Iumber of Reserved Rooms 1 •<br>win (Smoking)<br>umber of Reserved Rooms 1 •                                                          | 18-Nov(SAT)<br>O<br>111,330<br>                                                                                                    | 19-Nov(SUN)<br>0<br>8,330<br>19-Nov(SUN)<br>0<br>6,330<br>19-Nov(SUN)<br>Δ<br>(19-Nov(SUN)<br>Δ                                                                                                    | 20-Nov(MON)<br>0<br>8,330<br>20-Nov(MON)<br>0<br>6,330<br>20-Nov(MON)<br>Δ<br>(UD320                                                                                          | 21-Nov(TUE)<br>0<br>8,330<br>21-Nov(TUE)<br>0<br>6,330<br>21-Nov(TUE)<br>Δ<br>(100020                                                                                                    | 22-Nov(WED)<br>0<br>8,330<br>22-Nov(WED)<br>0<br>6,330<br>22-Nov(WED)<br>Δ<br>(MED)220                                                                                                    | 23-Nov(THU)<br>0<br>8,330<br>23-Nov(THU)<br>0<br>6,330<br>23-Nov(THU)<br>4<br>(up 320                                                                                                    | 24-Nov(FRI)                  | 25-Nov(SAT)<br>×<br>-<br>25-Nov(SAT)<br>Δ<br>10,330<br>25-Nov(SAT)<br>Δ<br>(10,200)                                                                                                    |
| ingle (Non-Smoking)<br>Iumber of Reserved Rooms 1 •<br>I.HOTEL MYSTAYS Shimizu<br>ingle (Non-Smoking)<br>umber of Reserved Rooms 1 •<br>vin (Smoking)<br>umber of Reserved Rooms 1 •                                                           | 18-Nov(SAT)<br>O<br>11,330<br>O<br>Hotel Information<br>18-Nov(SAT)<br>O<br>10,330<br>O<br>111,330<br>O<br>10,330<br>O<br>111,330<br>O<br>(2)7,330                                                                                                    | 19-Nov(SUN)<br>0<br>8,330<br>19-Nov(SUN)<br>0<br>6,330<br>19-Nov(SUN)<br>Δ<br>(1)8,330<br>(2)5,330                                                                                                    | 20-Nov(MON)<br>0<br>8,330<br>20-Nov(MON)<br>0<br>6,330<br>20-Nov(MON)<br>Δ<br>(1)8,330<br>(2)5,330                                                                            | 21-Nov(TUE)<br>0<br>8,330<br>21-Nov(TUE)<br>0<br>6,330<br>21-Nov(TUE)<br>Δ<br>(1)8,330<br>(2)5,330                                                                                                    | 22-Nov(WED)<br>0<br>8,330<br>22-Nov(WED)<br>0<br>6,330<br>22-Nov(WED)<br>0<br>(1)8,330<br>(2)5,330                                                                                                    | 23-Nov(THU)<br>O<br>8,330<br>23-Nov(THU)<br>O<br>6,330<br>23-Nov(THU)<br>A<br>(1)8,330<br>(2)5,330                                                                                                    | 24-Nov(FRI)                  | 25-Nov(SAT)<br>×<br>-<br>25-Nov(SAT)<br>Δ<br>10,330<br>25-Nov(SAT)<br>Δ<br>(1)12,330<br>(2)7,330                                                                                                    |
| ingle (Non-Smoking)<br>umber of Reserved Rooms 1 •<br>.HOTEL MYSTAYS Shimizu<br>ingle (Non-Smoking)<br>umber of Reserved Rooms 1 •<br>win (Smoking)<br>umber of Reserved Rooms 1 •                                                             | 18-Nov(SAT)<br>O<br>111,330<br>                                                                                                    | 19-Nov(SUN)<br>0<br>8,330<br>19-Nov(SUN)<br>0<br>6,330<br>19-Nov(SUN)<br>4<br>(1)8,330<br>(2)5,330<br>19-Nov(SUN)<br>4<br>(2)5,330<br>19-Nov(SUN)                                                                                                    | 20-Nov(MON)<br>0<br>8,330<br>20-Nov(MON)<br>0<br>6,330<br>20-Nov(MON)<br>4<br>(1)8,330<br>(2)5,330<br>1<br>20-Nov(MON)                                                        | 21-Nov(TUE)<br>0<br>8,330<br>21-Nov(TUE)<br>0<br>6,330<br>21-Nov(TUE)<br>Δ<br>(1)8,330<br>(2)5,330<br>0<br>21-Nov(TUE)                                                                                                    | 22-Nov(WED)<br>0<br>8,330<br>22-Nov(WED)<br>0<br>6,330<br>22-Nov(WED)<br>4<br>(1)8,330<br>(2)5,330<br>1<br>22-Nov(WED)<br>0<br>1<br>1<br>1<br>1<br>1<br>1<br>1<br>1<br>1<br>1<br>1<br>1<br>1                                                                                                    | 23-Nov(THU)<br>0<br>8,330<br>23-Nov(THU)<br>0<br>6,330<br>23-Nov(THU)<br>4<br>(1)8,330<br>(2)5,330<br>23-Nov(THU)                                                                                                    | 24-Nov(FRI)                  | 25-Nov(SAT)<br>×<br>-<br>25-Nov(SAT)<br>Δ<br>10,330<br>25-Nov(SAT)<br>Δ<br>(1)12,330<br>(2)7,330<br>(2)7,3 |
| Ingle (Non-Smoking)<br>umber of Reserved Rooms 1<br>HOTEL MYSTAYS Shimizu<br>Ingle (Non-Smoking)<br>umber of Reserved Rooms 1<br>win (Smoking)<br>umber of Reserved Rooms 1<br>Sea Grande Shimizu Station H                                    | 18-Nov(SAT)           O           11,330           Hotel Information           18-Nov(SAT)           O           10,330           -           18-Nov(SAT)           O           10,330           -           18-Nov(SAT)           A           (1)12,330           -           Iotel           Hotel Info                                 | 19-Nov(SUN)<br>0<br>8,330<br>19-Nov(SUN)<br>0<br>6,330<br>19-Nov(SUN)<br>Δ<br>(1)8,330<br>(2)5,330<br>19-Nov(SUN)<br>19-Nov(SUN)<br>1 | 20-Nov(MON)<br>0<br>8,330<br>0<br>20-Nov(MON)<br>0<br>6,330<br>1<br>20-Nov(MON)<br>4<br>(1)8,330<br>(2)5,330<br>1<br>1<br>1<br>1<br>1<br>1<br>1<br>1<br>1<br>1<br>1<br>1<br>1 | 21-Nov(TUE)<br>0<br>8,330<br>21-Nov(TUE)<br>0<br>6,330<br>21-Nov(TUE)<br>4<br>(1)8,330<br>(2)5,330<br>1<br>21-Nov(TUE)<br>21-Nov(TUE) | 22-Nov(WED)<br>0<br>8,330<br>22-Nov(WED)<br>0<br>6,330<br>22-Nov(WED)<br>4<br>(1)8,330<br>(2)5,330<br>1<br>22-Nov(WED)<br>22-Nov(WED)<br>0<br>1<br>22-Nov(WED)<br>0<br>1<br>22-Nov(WED)<br>0<br>1<br>22-Nov(WED)<br>0<br>1<br>22-Nov(WED)<br>0<br>1<br>22-Nov(WED)<br>0<br>1<br>22-Nov(WED)<br>0<br>1<br>22-Nov(WED)<br>0<br>1<br>22-Nov(WED)<br>0<br>1<br>22-Nov(WED)<br>0<br>1<br>22-Nov(WED)<br>0<br>1<br>22-Nov(WED)<br>0<br>1<br>22-Nov(WED)<br>0<br>1<br>22-Nov(WED)<br>0<br>1<br>22-Nov(WED)<br>1<br>22-Nov(WED)<br>22-Nov(WED)<br>22-Nov(WED)<br>22-No | 23-Nov(THU)<br>0<br>8,330<br>23-Nov(THU)<br>0<br>6,330<br>23-Nov(THU)<br>4<br>(1)8,330<br>(2)5,330<br>1<br>23-Nov(THU)<br>23-Nov(THU)<br>4<br>(1)8,330<br>(2)5,330<br>(2)5,330<br>(2 | 24-Nov(FRI)                  | 25-Nov(SAT)<br>×<br>-<br>25-Nov(SAT)<br>Δ<br>10,330<br>25-Nov(SAT)<br>Δ<br>(1)12,330<br>(2)7,330<br>□                                                                                                    |
| ingle (Non-Smoking)<br>umber of Reserved Rooms 1<br>HOTEL MYSTAYS Shimizu<br>ingle (Non-Smoking)<br>tumber of Reserved Rooms 1<br>win (Smoking)<br>tumber of Reserved Rooms 1<br>Sea Grande Shimizu Station H<br>ingle (Non-Smoking)           | 18-Nov(SAT)<br>O<br>11,330<br>Hotel Information<br>18-Nov(SAT)<br>O<br>10,330<br>18-Nov(SAT)<br>(1)12,330<br>(2)7,330<br>C(2)7,330<br>Hotel Info<br>18-Nov(SAT)                                                                                                    | 19-Nov(SUN)<br>0<br>8,330<br>19-Nov(SUN)<br>0<br>6,330<br>19-Nov(SUN)<br>4(1)8,330<br>(2)5,330<br>19-Nov(SUN)<br>19-Nov(SUN)                                                                                                    | 20-Nov(MON)<br>0<br>8,330<br>20-Nov(MON)<br>0<br>6,330<br>20-Nov(MON)<br>4<br>(1)8,330<br>(2)5,330<br>20-Nov(MON)                                                             | 21-Nov(TUE)<br>0<br>8,330<br>21-Nov(TUE)<br>0<br>6,330<br>21-Nov(TUE)<br>(1)8,330<br>(2)5,330<br>21-Nov(TUE)<br>21-Nov(TUE)                                                                                                    | 22-Nov(WED)<br>0<br>8,330<br>22-Nov(WED)<br>0<br>6,330<br>22-Nov(WED)<br>(2)5,330<br>22-Nov(WED)<br>22-Nov(WED)                                                                                                    | 23-Nov(THU)<br>0<br>8,330<br>23-Nov(THU)<br>0<br>6,330<br>23-Nov(THU)<br>4<br>(1)8,330<br>(2)5,330<br>23-Nov(THU)<br>23-Nov(THU)                                                                                                    | 24-Nov(FRI)                  | 25-Nov(SAT)<br>×<br>-<br>25-Nov(SAT)<br>Δ<br>10,330<br>25-Nov(SAT)<br>Δ<br>(1)12,330<br>(2)7,330<br>25-Nov(SAT)                                                                                                    |
| Ingle (Non-Smoking)<br>umber of Reserved Rooms 1 •<br>HOTEL MYSTAYS Shimizu<br>ingle (Non-Smoking)<br>umber of Reserved Rooms 1 •<br>Sea Grande Shimizu Station H<br>ingle (Non-Smoking)<br>umber of Reserved Rooms 1 •                        | 18-Nov(SAT)<br>O<br>11,330<br>Hotel Information<br>18-Nov(SAT)<br>O<br>10,330<br>18-Nov(SAT)<br>A<br>(1)12,330<br>(2)7,330<br>C<br>18-Nov(SAT)<br>A<br>18-Nov(SAT)<br>O<br>18-Nov(SAT)<br>O                                                                                                    | 19-Nov(SUN)<br>0<br>8,330<br>19-Nov(SUN)<br>0<br>6,330<br>19-Nov(SUN)<br>Δ<br>(1)8,330<br>(2)5,330<br>19-Nov(SUN)<br>19-Nov(SUN)<br>19-Nov(SUN)                                                                                                    | 20-Nov(MON)<br>0<br>8,330<br>0<br>20-Nov(MON)<br>0<br>6,330<br>0<br>20-Nov(MON)<br>4<br>(1)8,330<br>(2)5,330<br>0<br>20-Nov(MON)<br>0<br>20-Nov(MON)                          | 21-Nov(TUE)<br>0<br>8,330<br>21-Nov(TUE)<br>0<br>6,330<br>21-Nov(TUE)<br>4<br>(1)8,330<br>(2)5,330<br>21-Nov(TUE)<br>0<br>21-Nov(TUE)<br>0<br>0<br>0<br>0<br>0<br>0<br>0<br>0<br>0<br>0<br>0<br>0<br>0                                                                                                    | 22-Nov(WED)<br>0<br>8,330<br>22-Nov(WED)<br>0<br>6,330<br>22-Nov(WED)<br>0<br>(25,330<br>22-Nov(WED)<br>0<br>22-Nov(WED)<br>0<br>0<br>0<br>0<br>0<br>0<br>0<br>0<br>0<br>0<br>0<br>0<br>0                                                                                                    | 23-Nov(THU)<br>0<br>8,330<br>23-Nov(THU)<br>0<br>6,330<br>23-Nov(THU)<br>4<br>(1)8,330<br>(2)5,330<br>23-Nov(THU)<br>23-Nov(THU)                                                                                                    | 24-Nov(FRI)                  | 25-Nov(SAT)<br>×<br>-<br>25-Nov(SAT)<br>Δ<br>10,330<br>25-Nov(SAT)<br>Δ<br>(1)12,330<br>(2)7,330<br>25-Nov(SAT)<br>0<br>25-Nov(SAT)<br>0<br>25-Nov(SAT)                                                                                                    |
| Ingle (Non-Smoking)<br>umber of Reserved Rooms 1<br>HOTEL MYSTAYS Shimizu<br>Ingle (Non-Smoking)<br>umber of Reserved Rooms 1<br>Sea Grande Shimizu Station H<br>Ingle (Non-Smoking)<br>umber of Reserved Rooms 1<br>Umber of Reserved Rooms 1 | 18-Nov(SAT)           O           11,330           11,330           Below           18-Nov(SAT)           O           10,330           18-Nov(SAT)           A           (1)12,330           Below           18-Nov(SAT)           O           18-Nov(SAT)           O           18-Nov(SAT)           O           10,010                 | 19-Nov(SUN)<br>0<br>8,330<br>19-Nov(SUN)<br>0<br>6,330<br>19-Nov(SUN)<br>Δ<br>(1)8,330<br>(2)5,330<br>19-Nov(SUN)<br>19-Nov(SUN)<br>0<br>19-Nov(SUN)<br>0<br>10,010<br>10,010<br>10,010                                                                                                    | 20-Nov(MON)<br>0<br>8,330<br>20-Nov(MON)<br>0<br>6,330<br>20-Nov(MON)<br>0<br>(2)5,330<br>20-Nov(MON)<br>0<br>10,010<br>10,010<br>10,010                                      | 21-Nov(TUE)<br>0<br>8,330<br>21-Nov(TUE)<br>0<br>6,330<br>21-Nov(TUE)<br>4<br>(1)8,330<br>(2)5,330<br>21-Nov(TUE)<br>0<br>10,010<br>10,010<br>10,010                                                                                                    | 22-Nov(WED)<br>0<br>8,330<br>22-Nov(WED)<br>0<br>6,330<br>22-Nov(WED)<br>0<br>(25,330<br>22-Nov(WED)<br>0<br>10,010<br>10,010<br>0                                                                                                    | 23-Nov(THU)<br>0<br>8,330<br>23-Nov(THU)<br>0<br>6,330<br>23-Nov(THU)<br>4<br>(1)8,330<br>(2)5,330<br>23-Nov(THU)<br>0<br>10,010<br>10,010<br>10,010                                                                                                    | 24-Nov(FRI)                  | 25-Nov(SAT)<br>×<br>-<br>25-Nov(SAT)<br>Δ<br>10,330<br>25-Nov(SAT)<br>Δ<br>(1)12,330<br>(2)7,330<br>25-Nov(SAT)<br>0<br>10,010<br>0                                                                                                    |
| Ingle (Non-Smoking)<br>umber of Reserved Rooms 1<br>HOTEL MYSTAYS Shimizu<br>Ingle (Non-Smoking)<br>umber of Reserved Rooms 1<br>Sea Grande Shimizu Station H<br>Ingle (Non-Smoking)<br>umber of Reserved Rooms 1<br>I                         | 18-Nov(SAT)           O           11,330           11,330           Below           18-Nov(SAT)           O           10,330           18-Nov(SAT)           A           (1)12,330           Below           18-Nov(SAT)           O           18-Nov(SAT)           O           10,010                                                   | 19-Nov(SUN)<br>0<br>8,330<br>19-Nov(SUN)<br>0<br>6,330<br>19-Nov(SUN)<br>Δ<br>(1)8,330<br>(2)5,330<br>19-Nov(SUN)<br>0<br>19-Nov(SUN)<br>0<br>19-Nov(SUN)                                                                                                    | 20-Nov(MON)<br>0<br>8,330<br>0<br>20-Nov(MON)<br>0<br>6,330<br>20-Nov(MON)<br>4<br>(1)8,330<br>(2)5,330<br>0<br>20-Nov(MON)<br>0<br>10,010<br>0<br>10,010                     | 21-Nov(TUE)<br>0<br>8,330<br>21-Nov(TUE)<br>0<br>6,330<br>21-Nov(TUE)<br>4<br>(1)8,330<br>(2)5,330<br>21-Nov(TUE)<br>0<br>10,010<br>0<br>10,010                                                                                                    | 22-Nov(WED)<br>0<br>8,330<br>22-Nov(WED)<br>0<br>6,330<br>22-Nov(WED)<br>0<br>(25,330<br>22-Nov(WED)<br>0<br>10,010<br>0<br>10,010                                                                                                    | 23-Nov(THU)<br>0<br>8,330<br>23-Nov(THU)<br>0<br>6,330<br>23-Nov(THU)<br>4<br>(1)8,330<br>(2)5,330<br>23-Nov(THU)<br>0<br>10,010<br>0<br>10,010                                                                                                    | 24-Nov(FRI)                  | 25-Nov(SAT)<br>×<br>-<br>25-Nov(SAT)<br>Δ<br>10,330<br>25-Nov(SAT)<br>Δ<br>(1)12,330<br>(2)7,330<br>25-Nov(SAT)<br>0<br>10,010<br>0                                                                                                    |
| ingle (Non-Smoking)<br>umber of Reserved Rooms 1 •<br>.HOTEL MYSTAYS Shimizu<br>ingle (Non-Smoking)<br>umber of Reserved Rooms 1 •<br>.Sea Grande Shimizu Station H<br>ingle (Non-Smoking)<br>umber of Reserved Rooms 1 •                      | 18-Nov(SAT)           O           11,330           11,330           Below           18-Nov(SAT)           O           10,330           18-Nov(SAT)           A           (1)12,330           Below           18-Nov(SAT)           O           18-Nov(SAT)           O           10,010                                                   | 19-Nov(SUN)<br>0<br>8,330<br>19-Nov(SUN)<br>0<br>6,330<br>19-Nov(SUN)<br>Δ<br>(1)8,330<br>(2)5,330<br>19-Nov(SUN)<br>0<br>19-Nov(SUN)<br>0<br>19-Nov(SUN)                                                                                                    | 20-Nov(MON)<br>0<br>8,330<br>0<br>20-Nov(MON)<br>0<br>6,330<br>20-Nov(MON)<br>4<br>(1)8,330<br>(2)5,330<br>0<br>20-Nov(MON)<br>0<br>10,010<br>0<br>10,010                     | 21-Nov(TUE)<br>0<br>8,330<br>21-Nov(TUE)<br>0<br>6,330<br>21-Nov(TUE)<br>4<br>(1)8,330<br>(2)5,330<br>21-Nov(TUE)<br>0<br>10,010<br>0                                                                                                    | 22-Nov(WED)<br>0<br>8,330<br>22-Nov(WED)<br>0<br>6,330<br>22-Nov(WED)<br>0<br>(25,330<br>22-Nov(WED)<br>0<br>10,010<br>0<br>10,010                                                                                                    | 23-Nov(THU)<br>0<br>8,330<br>23-Nov(THU)<br>0<br>6,330<br>23-Nov(THU)<br>4<br>(1)8,330<br>(2)5,330<br>23-Nov(THU)<br>0<br>10,010<br>0<br>10,010                                                                                                    | 24-Nov(FRI)                  | 25-Nov(SAT)<br>×<br>-<br>25-Nov(SAT)<br>Δ<br>10,330<br>25-Nov(SAT)<br>Δ<br>(1)12,330<br>(2)7,330<br>25-Nov(SAT)<br>0<br>10,010<br>0                                                                                                    |
| Ingle (Non-Smoking)<br>umber of Reserved Rooms 1<br>HOTEL MYSTAYS Shimizu<br>Ingle (Non-Smoking)<br>umber of Reserved Rooms 1<br>Sea Grande Shimizu Station H<br>Ingle (Non-Smoking)<br>umber of Reserved Rooms 1<br>I                         | 18-Nov(SAT)           0           11,330           11,330           18-Nov(SAT)           0           10,330           18-Nov(SAT)           0           18-Nov(SAT)           0           18-Nov(SAT)           0           18-Nov(SAT)           0           18-Nov(SAT)           0           18-Nov(SAT)           0           10,010 | 19-Nov(SUN)<br>0<br>8,330<br>19-Nov(SUN)<br>0<br>6,330<br>19-Nov(SUN)<br>4<br>(1)8,330<br>(2)5,330<br>19-Nov(SUN)<br>0<br>19-Nov(SUN)<br>0<br>19-Nov(SUN)                                                                                                    | 20-Nov(MON)<br>0<br>8,330<br>20-Nov(MON)<br>0<br>6,330<br>20-Nov(MON)<br>4<br>(1)8,330<br>(2)5,330<br>20-Nov(MON)<br>0<br>10,010<br>Ne                                        | 21-Nov(TUE)<br>0<br>8,330<br>21-Nov(TUE)<br>0<br>6,330<br>21-Nov(TUE)<br>4<br>(1)8,330<br>(2)5,330<br>21-Nov(TUE)<br>0<br>10,010<br>3<br>xt                                                                                                    | 22-Nov(WED)<br>0,330<br>22-Nov(WED)<br>0,330<br>22-Nov(WED)<br>0<br>(1)8,330<br>(2)5,330<br>22-Nov(WED)<br>0<br>10,010<br>10,010                                                                                                    | 23-Nov(THU)<br>0<br>8,330<br>23-Nov(THU)<br>0<br>6,330<br>23-Nov(THU)<br>4<br>(1)8,330<br>(2)5,330<br>23-Nov(THU)<br>0<br>10,010<br>10,010                                                                                                    | 24-Nov(FRI)                  | 25-Nov(SAT)<br>×<br>-<br>10,330<br>25-Nov(SAT)<br>Δ<br>10,330<br>(2)7,330<br>(2)7,330<br>25-Nov(SAT)<br>0<br>10,010<br>0                                                                                                    |

## (9) Enter Guest Name(s)

Please fill-in your name and choose an option for breakfast. Then, click "Next".

| Prof. John Fusion                                                 |                    | My Page                    |
|-------------------------------------------------------------------|--------------------|----------------------------|
|                                                                   |                    | Log-out                    |
|                                                                   |                    | FAQs / Contact information |
| Personal Information / Registration Hotel Reservation Payment     |                    |                            |
| Choose Hotel 2. Enter Guest Name(s) 3. Confirmation 1 4. Confirma | tion 2 5. Complete |                            |
| Enter Guest Name(s)                                               |                    |                            |
| Shizutetsu Hotel Prezio Shizuoka-Ekikita                          |                    |                            |
| 11/18 - 11/24 Number of Reserved Rooms: 1 Specify by date         |                    |                            |
|                                                                   |                    |                            |
| Single (Non-Smoking)1                                             |                    |                            |
| Guest Name1 John Middle                                           | Fusion             | Name List                  |
|                                                                   |                    |                            |
| Please choose any additional options.                             |                    |                            |
|                                                                   |                    |                            |
| Not required     Required                                         |                    |                            |
|                                                                   |                    |                            |
|                                                                   |                    |                            |
| Next                                                              |                    |                            |
| Next<br>Back                                                      |                    |                            |

# (10) Confirmation 1

You are directed to the confirmation page. If no problem, click "Apply".

| of, John Fusion                                                                                                    |                                                                                                    | (FAQs/O                                                                                                    | Wy Page<br>Log-out<br>ortact informatio                                                                                                    |
|----------------------------------------------------------------------------------------------------|----------------------------------------------------------------------------------------------------|----------------------------------------------------------------------------------------------------|----------------------------------------------------------------------------------------------------|
| ersonal Information / Regis                                                                                                    | tration Hotel Reservation Payment                                                                                                    | <u></u>                                                                                                    |                                                                                                    |
| Choose Hotel 🔷 2. Enter G                                                                                                    | vest Name()) 3 Continuation 1 4 Continuation 2 5 Con                                                                                                    | pinte .                                                                                                    |                                                                                                    |
| onfirmation: Hotel Res                                                                                                    | ervation                                                                                                    |                                                                                                    |                                                                                                    |
| Date of Stay                                                                                                    | Application Details                                                                                                    |                                                                                                    |                                                                                                    |
| 18-Nov-2023                                                                                                    | Shizutetsu Hotel Prezio Shizuoka-Ekkkita Single (Non-Smoking)<br>John Fusion                                                                                                    |                                                                                                    | JPY11,33                                                                                                    |
| Date of Stay                                                                                                    | Application Details                                                                                                    |                                                                                                    |                                                                                                    |
| 19-Nov-2023                                                                                                    | Shizuletsu Hotel Prezio Shizuoka-Ekklota Single (Non-Smoking)<br>John Fusion                                                                                                    |                                                                                                    | JPY8.33                                                                                                    |
| Date of Stay                                                                                                    | Application Details                                                                                                    |                                                                                                    |                                                                                                    |
| 20-Nov-2023                                                                                                    | Shizutetsu Hotel Prezio Shizuoka-Ekikita Single (Non-Smoking)<br>John Fusion                                                                                                    |                                                                                                    | JPY8,33                                                                                                    |
| Date of Stay                                                                                                    | Application Details                                                                                                    |                                                                                                    |                                                                                                    |
| 21-Nov-2023                                                                                                    | Shizutetsu Hotel Prezio Shizuoka-Ekkita. Single (Non-Smoking)<br>John Fusion                                                                                                    |                                                                                                    | JPY8.33                                                                                                    |
| Date of Stay                                                                                                    | Application Details                                                                                                    |                                                                                                    |                                                                                                    |
| 22-Nov-2023                                                                                                    | Shizutetsu Hotel Prezio Shizuoka-Ekikita Single (Non-Smoking)<br>John Fusion                                                                                                    |                                                                                                    | JPY8,33                                                                                                    |
| Date of Stay                                                                                                    | Application Details                                                                                                    |                                                                                                    |                                                                                                    |
| 23-Nov-2023                                                                                                    | Shizutetsu Hotel Prezio Shizuoka-Ekkkita Single (Non-Smoking)<br>John Fusion                                                                                                    |                                                                                                    | JPY8.33                                                                                                    |
| Date of Stav                                                                                                    | Application Details                                                                                                    |                                                                                                    |                                                                                                    |
| 24-Nov-2023                                                                                                    | Shizufetsu Hotel Prezio Shizuoka-Ekikita Single (Non-Smoking)<br>John Fusion                                                                                                    |                                                                                                    | JPY8,33                                                                                                    |
|                                                                                                    |                                                                                                    | Total                                                                                                    | JPY61.1                                                                                                    |
|                                                                                                    |                                                                                                    |                                                                                                    |                                                                                                    |
|                                                                                                    |                                                                                                    | Subjects) of Shours                                                                                                    | IDVEX 1                                                                                                    |
| Incellation Fees                                                                                                    | te charged for all cancellations made on or after 29-Oct 2023(50.0)                                                                                                    | Subtotal of above Payment Amount )                                                                                                    | JPY61,3                                                                                                    |
| Incellation Fees<br>A fixed cancelation fee will<br>impany in Charge of T<br>Type of Contracted Trave                                                                                                    | be charged for at cancellations made on or after 25-Oci 2023/93/4<br>aveil Agreements<br>t: Agent Organized Tour                                                                                                    | Subtotal of above Payment Amount )                                                                                                    | JPY61,3                                                                                                    |
| Incellation Fees<br>A fixed cancellation fee will<br>impany in Charge of T<br>Type of Contracted Trave<br>Travel Agency:<br>License Number:                                                                                                    | be charged for all cancellations made on or after 23-Oci 2023(50.4)<br>aveil Agreements<br>L: Agent Organized Tour<br>TB Gobal Markeng & Travel Inc.<br>Commissioner of Japan Taxens Aconce Response Tower                                                                                                    | Subtotal of above Payment Amount ) Approx No. 1723                                                                                                    | JPY61.3                                                                                                    |
| Incellation Fees<br>A fixed cancellation fee will<br>impany in Charge of T<br>Type of Contracted Trave<br>Travel Agency:<br>License Number;<br>Office:                                                                                                    | be charged for all cancellations made on or after 25-Oci-2023(5UA<br>aveil Agreements<br>b: Agent Organized Tour<br>.716 Global Marrietry & Travel Inc.<br>Commissioner of Japan Tourian Agency Registered Travel<br>.719 June 1                                                                                                    | Subtoti of above Payment Amount                                                                                                    | JPY61,5                                                                                                    |
| Incellation Fees<br>A fixed cancellation fee will<br>impany in Charge of T<br>Type of Contracted Trave<br>Travel Agency:<br>License Number;<br>Office:<br>Address:                                                                                                    | De charged for all cancellations made on or after 29-Oci-2023(SUA)<br>aveil Agreements<br>b: Agent-Organized Tour<br>                                                                                                    | Subtotal of above Payment Amount                                                                                                    | JPY61.                                                                                                    |
| ncellation Fees<br>A fued cancelation fee will<br>impany in Charge of T<br>Type of Contracted Trave<br>Travel Agency:<br>License Humber:<br>Office:<br>Tel:                                                                                                    | be charged for all cancellations made on or after 29-Oci-2023(SUA<br>aveil Agreements<br>L. Agent-Organized Tour<br>                                                                                                    | Subtotal of above Payment Amount                                                                                                    | JPY61,                                                                                                    |
| ncellation Fees<br>A field cancelation fee will<br>impany in Charge of T<br>Type of Contracted Trave<br>Agency:<br>Licente Number:<br>Office:<br>Licente Number:<br>Office:<br>Trave Agency:<br>Trave<br>Address:<br>The:<br>Nume of centiles Travel                                                                                                    | be charged for all cancellations made on or after 29-Oci-2023(SUA<br><b>sivel Agreements</b><br>4. Agent Organized Tour<br>                                                                                                    | Subtotal of above Payment Amount                                                                                                    | JPY61.<br>JPY61,5<br>travel<br>planation by the                                                                                                    |
| ncellation Fees<br>A faed cancelation fee will<br>impany in Charge of T<br>Types of Contracted Trave<br>Travel Agency:<br>License Number:<br>Office:<br>Address:<br>Twi:<br>Name of certified Travel<br>Service Manager:<br>Interprot                                                                                                    | be charged fur at cancellations made on or after 25-Oci 2023(SUA<br>aveil Agreements<br>LTB Gobal Marketing & Travel Inc.<br>Commissioner of Japan Toumin Agency Registered Travel<br>LTB Gobal Front Certain States<br>0.5796-5445<br>Refection Matal<br>Designments for continent & responde to transactions in<br>representative regarding this Travel.                                                                                                    | Subtotal of above Payment Amount Agency No. 1723 Agency No. 1723 Add to be a set of the offices bandling would like to receive an extended of the offices bandling                                                                                                    | JPY61.                                                                                                    |
| ncellation Fees<br>A heet cancelation fee will<br>impany in Charge of T<br>Type of Contracted Travel<br>Agency:<br>License Number:<br>Office:<br>Address:<br>Tel:<br>Name of certified Travel<br>Service Manager:<br>Tass<br>Date                                                                                                    | be charged for all cancellations made on or after 23-Oci 2023/(SUA<br>aveil Agreements<br>c. Agenti-Organized Tour<br>TB Gabai Mantering & Travel Inc.<br>Commissioner of Japan Toumish Agency Registered Travel<br>TB Gath<br>T Takiyo Front Terrace 2-3-14 Hystels-Strinagawa, Shinagawa<br>0.57%6-5445<br>Reaction Statea<br>Certified Travel Sportness in regionable for transactions and<br>representative regarding this travel.<br>Application Details<br>Remains                                                                                                    | Substation of above Payment Amount Amount Am | JPY61,<br>JPY61,<br>Javet<br>plansion by the<br>al Conditions                                                                                                    |
| ncellation Fees A fact cancellation fee will empany in Charge of 1 Type of Contracted Trave feet Agency: License Number: Onice: Address: Tel: Name of centified Travei Service Manager: Perany Date 15-Norw2023.                                                                                                    | be charged for all cancellations made on or after 23-Oci 2023(SUA<br>aveil Agreements<br>c. Agent Organized Tour<br>_TE Global Marketing & Travel in c.<br>Commissioner of Japin Tourism Agency Registered Travel<br>_TE Glutt<br>_Telly Priort Terrace 2-3-14 Higash Shrinagawa<br>O-3-5796-5445<br>Reschero Maai<br>Cented Travel Signerisor is responsible for framactions and<br>representation registing the Tavel<br>Agentection Details Research<br>Strategiese Intel Priors Singular E-banks<br>Shripeties Intel Priors Singular E-banks                                                                                                    | Substation of above Payment Amount Agency No. 1723 Agency No. 1723 Add State State S | JPY61,<br>JPY61,<br>Javest<br>planation by the<br>al Conditions                                                                                                    |
| ncellation Fees A fact cancellation Fees mpany in Charge of 1 Type of Contracted Trave Travel Agency: License Number: Office: Address: Tel: Name of centiled Travel Service Manager: IS-Nov-2023 Date Date Date Date Date Date Date Date                                                                                                    | be charged for all cancellations made on or after 23-Oci 2023(SUA<br><b>avei Agreenents</b><br>c. Agent-Organized Tour<br>_TIS Global Markenig & Travel inc.<br>Commissioner of Japan Tourisin Agency Registered Travel:<br>_TIS Gurf<br>Toliyo Front Terrace 2-3-14 Higgsts-Strengaues, Strengaues<br>OJ-5796-5445<br>Kencine Maai<br>Cented Travel Signerisor is responsible for transactions and<br>representative registing the tave.<br>Application Details Remarks<br>Strengthen Intel Period Strengta Remarks                                                                                                    | Subtotal of above Payment Amount Agency No. 1723 Agency No. 1723 Add State State State State No. State State State State State No. State State State State State State No. State State Sta | JPY61, J<br>JPY61, J<br>JPY61, J<br>Jacobi State<br>planation by the<br>all Conditions<br>breaktast<br>all Conditions                                                                                                    |
| ncellation Fees A feed cancellation Fees Impany in Charge of T Type of Contracted Trave Travel Agency: Licente Number: Office: Address: Tel: Name of cantilled Travel Service Manager: Tel: Name of cantilled Travel Tel: Name of cantilled Travel Tel: Name of cantilled Travel Tel: Name of cantilled Travel Tel: Name of cantilled Travel Tel: Name of cantilled Travel Tel: Name of cantilled Travel Tel: Name of cantilled Travel Tel: Name of cantilled Travel Tel: Name of cantilled Travel Tel: Name of cantilled Travel Tel: Name of cantilled Travel Name of cantilled Travel Nam | be charged for all cancellations made on or after 23-Oci 2023(5UA<br><b>avei Agreements</b><br>c. Agent-Organized Tour<br>.TB Global Markeng & Travel Inc.<br>Commissioner of Japian Tourian Agency Registered Travel<br>.TB Gurd<br>Toliyo Front Terrace 2-3-14 Higgsts-Strangave, Strangave<br>Ou-S796-5445<br>Reschelo Masal<br>Center Travel Signerius is responsible for transactions in<br>arrangements for cultiments. If you have any questions and<br>responsibility to cultiments. If you have any questions and<br>any provide the Deco Stracoute - Exista<br>Stratentine Intel Period Stracoute - Exista<br>Stratentine Intel Period Stracoute - Exista<br>Stratentine Intel Period Stracoute - Exista<br>Stratentine Intel Period Stracoute - Exista<br>Stratentine Intel Period Stracoute - Exista<br>Stratentine Intel Period Stracoute - Exista<br>Stratentine Intel Period Stracoute - Exista<br>Stratentine Intel Period Stracoute - Exista<br>Stratentine Intel Period Stracoute - Exista<br>Stratentine Intel Period Stracoute - Exista<br>Stratentine Intel Period Stracoute - Exista<br>Stratentine Intel Period Stracoute - Exista<br>Stratentine Intel Period Stracoute - Exista<br>Stratentine Intel Period Stracouter - Exista<br>Stratentine Intel Period Stracouter - Exista                                                                                                    | Subtotal of above Payment Amount Agency No. 1723 440, Tokyo 140-8604 440, Tokyo 140-8604 440, No. 440, No. 440, | JPY61, J<br>JPY61, J<br>Itavel<br>planation by the<br>al Conditions<br>breaktast<br>al Conditions                                                                                                    |
| ncellation Fees A feed cancelation fee will expany in Charge of T Type of Contracted Trave Travel Agency: License Number: Office: Address: Tel: Name of centified Travel Service Manager: Tel: Name of centified Travel Tel: Name of centified Travel Tel: Name of centified Travel Tel: Name of centified Travel Tel: Name of centified Travel Tel: Name of centified Travel Tel: Name of centified Travel Tel: Name of centified Travel Tel: Name of centified Travel Tel: Name of centified Travel Tel: Name of centified Travel Tel: Name of centified Travel Name of centified Travel  | be charged for all cancellations made on or after 25-Oci 2023(5UA<br><b>arvel Agreements</b><br>c. Agent-Organized Tour<br>.TB dickail Marriering & Travel Inc.<br>Commissioner of Japan Tourism Agency Registered Travel<br>.TB Gutta<br>.TB Gutta<br>                                                                                                    | Subtotal of above Payment Amount Agency No. 1723 Agency No. 1723 Ade ty the offices handling for the offices handling for | JPYG1, J<br>JPYG1, J<br>JPYG1, J<br>JPYG1, J<br>JPGG1, J<br>JPGG1, J<br>JPGG1, J<br>JPGG1, J<br>JPGG1, J<br>JPGG1, J<br>JPGG1, J<br>JPGG1, J<br>JPYG1, J<br>JPY |
| ncellation Fees A field cancellation Fees International Charge of T Type of Contracted Travel Travel Agency: Licente Number: Office: Licente Number: Office: Take: Name of centiled Travel Service Manager: Tel: Name of centiled Travel Tel: Name of centiled Travel Tel: Name of ce | be charged for all cancellations made on or after 29-Oct-2025/SUR avel Agreements  4. Agent Organized Tour  7.15 Global Manaring & Travel Inc.  Commissione of Japan Tourism Agency Registered Touris  7.15 Global Manaring & Travel Inc.  Agent Organized Tourism Schering Scheragens, Stimagens Ok 5796-5445  Structures Intel Paceo Structure Examines  Structures Intel Paceo Structure Examines  Structures Intel Paceo Structure  Structures Intel Paceo Structure  Structures Intel Paceo Structure  Structures Intel Paceo Structure  Structures Intel Paceo Structure  Structures Intel Paceo Structure  Structures Intel Paceo Structure  Structures Intel Paceo Structure  Structures Intel Paceo Structure  Structures Intel Paceo Structure  Structures Intel Paceo Structure  Structures Intel Paceo Structure  Structures Intel Paceo Structure  Structures Intel Paceo  Structures Intel Paceo  Stru                                                                                                    | Subtotal of above Payment Amount Agency No. 1723 Agency No. 1723 Ade by the offices handing fixed Bills to receive an es                                                                                                    | JPY61,3<br>JPY61,3<br>Igentification by the<br>al Conditions<br>breaktast<br>al Conditions<br>breaktast<br>al Conditions                                                                                                    |
| ncellation Fees A field cancellation Fees International Charge of T Type of Contracted Travel Travel Agency: Licente Humber: Office: Address: Travel Address: Travel Name of centified Travel Service Manager: Italiance Italiance | te charged for al cancellations made on or after 29-Oct 3025(504) ravel Agreements  Agent Organized Tour  TS Global Houses Joanne Javael Inc. Commissioner of Japan Toution Agency Registered Tourer.  JTB Global Houses Joanne Javael Inc. Commissioner of Japan Toution Agency Registered Tourer.  JTB Global Houses Joanne Javael Inc. Commissioner of Japan Toution Agency Registered Tourer.  JTB Global Houses Joanne Javael Inc. Commissioner of Japan Toution Agency Registered Tourer.  JTB Global Houses Joanne Javael Inc. Commissioner of Japan Toution Agency Registered Tourer.  JTB Global Houses Joanne Javael Houses Strangalaxes.  Rescards Status House Inc.  Againston Details Rescards Stratus House Place Stratus Exama Single Non-Smoking John Francis  Agenciation Details Rescards Single Non-Smoking John Francis                                                                                                    | Substation of above Payment Amount Approc No. 1723 Approc No. 1723 Approc No. 1723 Approc No. 1723 Approc No. 1723 No. 100 No. 100 No. | IPVET, I<br>JPYE1, I<br>JPYE1, I<br>I<br>Prantico by the<br>al Conditions<br>breatast<br>al Conditions<br>breatast<br>al Conditions<br>breatast<br>breatast                                                                                                    |
| ncellation Fees A fared cancertation here will impany in Charge of 1 Tayle of Contracted Trave Tayle Agency: License Number: Office: Address: Tayle Address: Tayle Address: Tayle Contracted Manager: Tayle Contracted Manager: Tayle Contracted Manager: Contracted Manager: Contracted Manag | te charged for al cancellations made ox or after 29-Oct 2023/SUX<br>avail Agreesments<br>Agent Organized Tour<br>.119 Gotabit Maneing & Tavel Inc.<br>Commissioner of Japan Tourism Agency Registered Tavel.<br>.118 Gotabit Maneing & Tavel Inc.<br>Commissioner of Japan Tourism Agency Registered Tavel.<br>.118 Gota<br>Tariya Front Tersce 2-3-14 Higsels-damagaea, Shinagaea<br>0-5796-5445<br>Konction Manei<br>Centrel Supervised is responsable for framacions in<br>anragement for conternis. The New any questions and<br>representative regarding this Tavel.<br>Application Details<br>Remarks<br>Structure Intel Place Structure Exists<br>Structure Intel Place Structure Exists<br>Structure Intel Place Structure Intel Place Structure Intel Place Structure Intel Place Structure Intel Place Structure Intel Place Structure Intel Place Structure Intel Place Structure Intel Place Structure                                                                                                    | Substation of above Payment Amount Agency No. 1723 Agency No. 1723 Agency No.  | IPYES, I<br>JPYES, I<br>JPYES, I<br>JPYES, I<br>JPESSION<br>ALCONDUCTOR<br>ALCONDUCTOR<br>ALCONDUCTOR<br>ALCONDUCTOR<br>INCOMPACT<br>INCOMPACT<br>INO                                                                      |
| ncellation Fees A fact cancertation he will impany in Charge of 1 Taves Agency: License Number: Office: Address: Tave: Address: Tave: Service stanuager: IS-Nov-2023 Date Date Date Date Date Date Date Date                                                                                                    | te charged for al cancellations made ox or after 25-OCI 2023/SUX<br>avail Agreeements<br>C. Ageni Oganized Tour<br>TS Global Markeng & Tavel Inc.<br>Commissioner of Jagan Tourism Agency Registered Tavel.<br>TB Global Markeng & Tavel Inc.<br>Commissioner of Jagan Tourism Agency Registered Tavel.<br>TB Global Markeng & Tavel Inc.<br>Commissioner of Jagan Tourism Agency Registered Tavel.<br>TB Global Markeng & Tavel Inc.<br>Commissioner of Jagan Tourism Agency Registered Tavel.<br>TB Global Markeng & Tavel Inc.<br>Nonction Marken<br>Centres International September In responsible for transactions in<br>amangements to continues. If the New any questions and<br>representative registering Tim Tavel.<br>Research State Research Single Non-Smoking<br>Jahn Fusion – -<br>AgeIncation Details Research<br>Single Non-Smoking Internation – -<br>AgeIncation Details Research<br>State Fusion – -<br>AgeIncation Details Research<br>State Fusion – -<br>AgeIncation Details Research<br>State Fusion – -<br>AgeIncation Details Research<br>State Fusion – -<br>AgeIncation Details Research<br>State Fusion – -<br>AgeIncation Details Research<br>State Fusion – -<br>AgeIncation Details Research<br>State Fusion – -<br>AgeIncation Details Research<br>State Fusion – -<br>Research<br>State Fusion – -<br>Research<br>State Fusion – -<br>AgeIncation Details Research<br>Research<br>State Fusion – -<br>AgeIncation Details Research<br>State Fusion – -<br>AgeIncation Details Research<br>Research<br>Research<br>State Fusion – -<br>Research<br>State Fusion – -<br>Research<br>Research | Substation of above Payment Amount Agency No. 1723 Agency No. 1723 Agency No.  | JPY61, J<br>JPY61, J<br>JPY |
| A fixed cancertation fee will<br>impainly in Charge of 1<br>Type of Contracted Trave<br>Travel Agency:<br>License Number:<br>Office:<br>Address:<br>Twi:<br>Name of certified Travel<br>Service Manager:<br>Date<br>18-Nov-2023<br>Date<br>18-Nov-2023<br>Date<br>20-Nov-2023<br>Date<br>21-Nov-2023                                                                                                    | te charged for al cancellations made ox or after 25-Oct 2023/SUA<br>avail Agreements<br>C Agent Organized Tour<br>JTB Global Maneting & Tawel Inc.<br>Commissione of Jagan Toumin Agency Registered Tawel,<br>JTB Glaft<br>Takyo Front Terrace 2-3-14 Higaets Strangares, Stmagares<br>0-57M-5445<br>Vonction Manet<br>Control Strand Stranger in responsible for transactions in<br>amongements to conternis. Ty how are unquestions and<br>representative regarding the tawel.<br>Application Details<br>Remarks<br>Straubite Intel Prezo Strauba-EXARs. Single Non-Smoking<br>Straubite Intel Prezo Strauba-EXARs. Single Non-Smoking<br>Straubite Intel Prezo Strauba-EXAR                                                                                                    | Subtotal of above Payment Amount Agency No. 1723 Agency No. 1723 Agency No. 17 | JPY61, J<br>JPY61, J<br>JPY |
| ncellation Fees A fired cancellation Fees Impairy in Charge of T Type of Contracted Travel Exercise Number: Office: Address: Tel: Name of certified Travel Exercise Manager: Is Nov 2023 Date Date Date Date Date Date Date Date                                                                                                    | be charged for all cancellations made on or after 23-Oct 2023/(SLM<br>avail Agreements<br>L. Agreements<br>JTS Global Marriering & Travel Inc.<br>Commission of Japan Toumin Agency Registered Travel.<br>JTS Global Marriering & Travel Inc.<br>Commission of Japan Toumin Agency Registered Travel.<br>JTS Glott<br>Tokyo Front Terrace 2-3-14 Higash Strangawa, Shinagawa<br>0-5796-6445<br>Monthly Terrace 2-3-14 Higash Strangawa, Shinagawa<br>0-5796-6445<br>Monthly Terrace 2-3-14 Higash Strangawa, Shinagawa<br>0-5796-6445<br>Monthly Terrace 2-3-14 Higash Strangawa, Shinagawa<br>Research Markow<br>Research Strangawa<br>Research Strangawa<br>Research Strangawa<br>Shipathen Hele Piezo Stranga E-BARa. Single Non-Smoking<br>Jahan Fusion<br>Application Details<br>Remarks<br>Shipather Hele Piezo Strangab E-BARa.<br>Single Non-Smoking<br>Shipather Hele Piezo Strangab E-BARA<br>Shipather Hele Piezo Strangab E-BARA<br>Shipather H                                                                                      | Substation of above Payment Amount Agency No. 1723 Agency No. 1723 Agency No.  | JPY61, J<br>JPY61, J<br>JPY |
| ncellation Fees A heet cancellation Fees Tavel Agency: License Number: Office: Address: Tel: Name of certified Travel Service Manager: Service Manager: Service Manager: Date Date Date Date Date Date Date Date                                                                                                    | be charged for at cancellations made on or after 25-Oct 2023(SIA) aveil Agreements C. Apresent Organized Tour JTG Gabai Maneling & Travel Inc. Commissioner of Japan Toumin Agency Registered Travel, JTG Gabai Maneling & Travel Inc. Commissioner of Japan Toumin Agency Registered Travel, JTG Gabai Maneling & Stravel Inc. Application Details Remarks Strauther Intel Pieco Straucka E-MARE. Single Non-Smoking Strauther Intel Pieco Straucka E-MARE. Strauther Intel Pieco Straucka E-MARE. Strauther Intel Pieco Strauka E-MARE. Strauther Intel Pieco Strauka E-MARE. Strauther Intel Pieco                                                                                                    | substation of above Payment Amount Agency No. 1723 Agency No. 1723 Agency No.  | United<br>United<br>Distantion by the<br>planation by the<br>al Conditions<br>or satisfiest<br>al Conditions<br>breaktest<br>al Conditions<br>breaktest<br>al Conditions<br>breaktest<br>breaktest<br>breaktest                                                                                                    |
| ncellation Fees A heet cancellation Fees Tavel Agency: License Number: Office: Address: Tat: Name of certified Travel Service Manager: Tat: Name of certified Travel Service Manager: Date Date Date Date Date Date Date Date                                                                                                    | be charged for at cancellations made on or after 25-Oct 2023(SIA) aveil Agreements  L Agreements  Agreements  Tradium Cognitized Tour  Tradium Cognitized Tour  Tradium Cognitized Tour  Tradium Cognitized Tour  Tradium Cognitized Tour  Tradium Cognitized Tour  Tradium Cognitized Tour  Tradium Cognitized Tour  Tradium Cognitized Tour  Tradium Cognitized Tour  Tradium Cognitized Tour  Agreements  Agreements  Agree                                                                                                    | substation of above Payment Amount  Agency No. 1723  Agency No. 1723  Agen | United<br>United<br>United                                                                                                    |
| ncellation Fees A fact cancellation Fees Inpany in Charge of I Type of Contracted Travel Second Second Seco | be charged for at cancellations made on or after 23-Oct 2023/(UA) aveil Agreements                                                                                                    | substation of above Payment Amount  Agency No. 1723  Agency No. 1723  Adency No. 1723  Aden | JPYET, I<br>JPYET, J<br>JPYET, JPYET, J<br>JPYET, J<br>JPYET    |
| ncellation Fees A fact cancellation Fees mpany in Charge of 1 Type of Contracted Trave Fravel Agency: License Number: Onice: Address: Tel: Name of centiled Travel Service Manager: Tel: Name of centiled Travel Service Manager: Des Company Des Company Des Comp | be charged for all cancellations made on or after 23-Oci 2025/(SUA<br><b>avei Agreements</b><br><br><br><br><br><br><br>                                                                                                    | substation of above Payment Amount  Agency No. 1723  Agency No. 1723  Adency No. 1723  Aden | IPVES, I<br>JPYES, I<br>JPY |

#### (11) Confirmation 2

The summary of hotel reservations is shown. If no problem, click "Reserve". Then, you will receive an email that informs you that the hotel is booked.

| . John Fusion                                                                                                    |                                                                                                    | Los-out                                                                                                    |
|----------------------------------------------------------------------------------------------------|----------------------------------------------------------------------------------------------------|----------------------------------------------------------------------------------------------------|
|                                                                                                    |                                                                                                    | FAQs / Contact informatio                                                                                                    |
| insonal Information / Regit                                                                                                    | Estos Hutel Reservator Payment                                                                                                    |                                                                                                    |
| noon Fisher 🔿 2. Erther G                                                                                                    | uest Name) 3 Continuise 1 Continuise 2 S Compile                                                                                                    |                                                                                                    |
| nfirmation of Booking                                                                                                    | and Transaction Information                                                                                                    |                                                                                                    |
| fou have not yet finis                                                                                                    | hed booking your hotel or inn.                                                                                                    | "Deserve" huffen                                                                                                    |
| Please wait for the sc<br>reservation has been                                                                                                    | reen that says "Your reservation has been completed" to be display<br>completed.                                                                                                    | yed, indicating that your                                                                                                    |
| free first Madel Day                                                                                                    |                                                                                                    |                                                                                                    |
| Intriauon, Pioter Res                                                                                                    |                                                                                                    |                                                                                                    |
| 18-Nov-2023                                                                                                    | Approximation Details<br>Shoufetsu Hotel Predio Shoucka-Ekkita Single (Non-Simoking)                                                                                                    |                                                                                                    |
|                                                                                                    | John Pusion                                                                                                    | JPY11.33                                                                                                    |
| Date of Stay                                                                                                    | Application Details                                                                                                    |                                                                                                    |
| 19-Nov-2023                                                                                                    | Shizuletsu Hotel Prezio Shizuoka-Ekikita Single (Non-Smoking)<br>John Fusion                                                                                                    | JP18.33                                                                                                    |
| Date of Stay                                                                                                    | Application Details                                                                                                    |                                                                                                    |
| 20-Nov-2023                                                                                                    | Shizufetsu Hotel Prezio Shizuoka-Ekkita Single (Non-Smoking)                                                                                                    |                                                                                                    |
|                                                                                                    | John Pusion                                                                                                    | JP18.3                                                                                                    |
| Date of Stay                                                                                                    | Application Details                                                                                                    |                                                                                                    |
| a consecution                                                                                                    | unversion more mean ancience-could a single (Non-Smoking)<br>John Fusion                                                                                                    | .P18.3                                                                                                    |
| Date of Stay                                                                                                    | Application Details                                                                                                    |                                                                                                    |
| 22-Nov-2023                                                                                                    | Shizutetsu Hotel Prezio Shizuoka-Ekkita Single (Non-Smoking)<br>John Fusion                                                                                                    | ,PVE 1                                                                                                    |
|                                                                                                    |                                                                                                    | ar 18,0                                                                                                    |
| Date of Stay<br>23-Nov-2023                                                                                                    | Application Details<br>Shiputetsu Hotel Prezio Shipuoka-Elikitta. Single (Non-Smoking)                                                                                                    |                                                                                                    |
|                                                                                                    | John Pusion                                                                                                    | JP18.3                                                                                                    |
| Date of Stay                                                                                                    | Application Details                                                                                                    |                                                                                                    |
| 24-Nov-2025                                                                                                    | Shizutetsu Hotel Prezio Shizuoka-Ekkita Single (Non-Sinoking)<br>John Fusion                                                                                                    | JP18.3                                                                                                    |
|                                                                                                    |                                                                                                    |                                                                                                    |
|                                                                                                    | Total                                                                                                    | JP161                                                                                                    |
|                                                                                                    | Subtotal of                                                                                                    | above JP/61.                                                                                                    |
|                                                                                                    |                                                                                                    |                                                                                                    |
| ncellation Fees<br>Afried cancellation fee will<br>mpamy in Charge of T                                                                                                    | te charged for all cancellations made on or after 25-Oct-2023/5UR0.<br>Tavel Agreements                                                                                                    |                                                                                                    |
| ncellation Fees<br>Africal cancellation fee will<br>mpany in Charge of T<br>Type of Contracted Trave                                                                                                    | ter charged for all cancentiations made on or after 25-00-3023(50/H).<br>24441 Agreementa<br>6: Agent Ogastrate Tour                                                                                                    |                                                                                                    |
| ncellation Fees<br>A fixed cancellation fee will<br>mpany in Charge of T<br>Type of Contracted Trave<br>Travel Agency:<br>Joense Number:                                                                                                    | the charged for all cancellations instances or affect 25 Col 2023(504)<br><b>2xet Agreements</b><br>in: Approximate Tour<br>                                                                                                    | 23                                                                                                    |
| ncellation Fees<br>Aned cancellation fee will<br>mpany in Charge of T<br>Type of Contracted Trave<br>travel Agency:<br>Jucense Number:<br>Office:                                                                                                    | the charged for all cancellations image on a rate 25 Gol 2023(51/4).           2vard Agreements           e         Agent Organized Tour                                                                                                    | 22                                                                                                    |
| scellation Fees<br>A fixed cancellation fee will<br>mpany in Charge of T<br>Type of Contracted Trave<br>Dravel Agency:<br>Joense Number:<br>Jilice:<br>Milce:                                                                                                    | ter charged for all cancellations mate on or after 25 Col 2023(UVI).  International State of College State of College State o                                                                                                    | 22                                                                                                    |
| ncetlation Fees<br>Inter cancellation fee will<br>mpany in Charge of T<br>mpany in Charge of T<br>hype of Contracted Trave<br>travel Agency:<br>License Number:<br>attors:<br>bdfress:<br>bdfress:<br>bdfress:                                                                                                    | Iter charger for all cancellations mate on or after 25 Cid 2020(UV).  Instant Agreements  Agree Cognitive Toor  178 Cidea Manifering & Towert Inc.  Commissions of again Towert Inc.  178 Cidea Manifering & Towert Inc.  Cost Strate Cidea Cidea Cide                                                                                                    | 723                                                                                                    |
| ocellation Fees theed cancellation fee will supervy in Charge of T type of Contracted Trave travel Agency: Joanse Number: Jicense Number: Jicense Standard: Same of cantified Travel same of cantified Travel                                                                                                    | ter charger für all cancellatione mate in or alter 26 Co 2020;034;<br><b>alter Agreements:</b><br>alter Galant Mareing & Towert inc.<br>Dimensioner of again Towert inc.<br>Commissioner of again Towert inc.<br>1/8 Gold:<br>Tower Front Winners 2: 6.14 Higeste Strangenes, Brinagenes Hu, Tolyo 14<br>Cold Winners 2: 6.14 Higeste Strangenes, Brinagenes Hu, Tolyo 14<br>Cold Winners Winners 2: 6.14 Higeste Strangenes, Brinagenes Hu, Tolyo 14<br>Cold Winner Marcel Mark                                                                                                    | 22<br>o Biox<br>Non Manding Issued                                                                                                    |
| ocellation Fees theed cancentation fee will imparty in Charge of T type of Contracted Trave favel Agency: License Number: The: technologies the: technologies technologies tec                                                                                                    | ter carpyet for al cancellations mate on or alter 26 Col 2020;024(<br><b>areal Agreements)</b><br>et<br>Agreen Organism Tour<br>1/10 Galas Manking & Tourism Agrees Regulated Travel Agrees Nor<br>1/10 Galas Manking & Tourism Agrees Regulated Travel Agrees Nor<br>1/10 Galas Manking Agrees Agrees Regulated Travel Agrees Nor<br>1/10 Galas Manking Agrees Agrees Agree                                                                                                    | 23 .<br>D 8004<br>Ross handling toxed<br>score an expansion by the                                                                                                    |
| Addition Fees<br>And cancellation fee with<br>mpany in Charge of T<br>type of Contracted Trave<br>travel Agency:<br>License Number:<br>Strike:<br>Address:<br>Strike:<br>Strike:<br>Strik                                                                                                    | ter charged for all cancellations mate on or after 26 Co 2020;024(<br><b>Izrad Agreements):</b><br>4. Agree Cogaread Toor<br>J10 Gold undering & Towert Inc.<br>Commissioner of Japan Tourism Agrees Regulated Travel Agrees (Hos 14)<br>J10 Gold Undering & Towert Inc.<br>Gammascener of Japan Tourism Agrees Regulated Travel Agrees (Hos 14)<br>J10 Gold Under Tourism Agrees (Hos 14)<br>J10 Gold Under Tourism Agrees (Hos 14)<br>Sector Tourism (Hos 14)<br>Sector Tourism (Hos                                                                                                    | 23 .<br>D-8564<br>Roos handling toxed<br>recover an explanation by the                                                                                                    |
| Addition Fees<br>the cancentation fee with<br>mpany in Charge of T<br>type of Contracted Trave<br>travel Agency:<br>License Number:<br>travel<br>Molecas:<br>travel<br>travel<br>t                                                                                                    | ter categord for al cancellations mate on or after 25 Col 2020;03(4)<br><b>avail Agreements):</b><br>4. Agree Cagareas Taire<br>7.19 Gala Underlang & Tairett Inc.<br>Commissioner of Japan Thorism Agrees Regulations Tairet Agrees (Hos 14)<br>7.19 Ford: Traces 2.0.14 Highest Sthraugene, (Entragene e.g., Tairy of 1<br>13.0.315/6.44<br>Kenthon Mane Magneton a responsible for transactions made by the of<br>amproprint Tairet Statement, Tairet Inc.<br>Control Tairet Magneton a responsible for transactions made by the of<br>amproprint Tairet Statement, Tairet Magneton, Tairet Magneton, Statement<br>Control Tairet Magneton a responsible for transactions made by the of<br>amproprint Tairet Magneton a responsible for transactions made by the of<br>amproprint Tairet Magneton as the transactions made sould like to<br>amproprint Tairet Magneton as the transactions made sould like to<br>amproprint Tairet Magneton as the transactions made sould like to<br>amproprint Tairet Magneton as the transactions made sould like to<br>amproprint Tairet Magneton as the transactions made sould like to<br>amproprint Tairet Magneton as the transactions made sould like to<br>amproprint Tairet Magneton as the transactions made sould like to<br>amproprint Tairet Magneton as the transactions made sould like to<br>amproprint Tairet Magneton as the transactions made sould like to<br>amproprint Tairet Magneton as the transactions made sould like to<br>amproprint tairet Magneton as the transactions made sould like to<br>amproprint tairet Magneton as the transactions made sould like to<br>amproprint tairet Magneton as the transactions made sould like to<br>amproprint tairet Magneton as the transactions made sould like to<br>amproprint tairet Magneton as the transactions made sould like to<br>amproprint tairet Magneton as the transactions the transactions made sould like to<br>amproprint tairet Magneton as the transactions tairet Magneton as the transactions the transactions the transactions tairet Magneton as the transactions tairet Magneton as the transactions tairet Magneton as the transactions tairet Magneton                                                                                                    | 23 -<br>co 8004<br>fors handing taxwel<br>receive an expansion by the<br>Meat Conditions                                                                                                    |
| Aner cancelation Frees<br>Aner cancelation free with<br>appary in Charge of Tale<br>type of Contracted Tales<br>type of Contracted Tales<br>type of Contracted Tales<br>Address:<br>Address:<br>Addres                                                                                             | ter chappel for all cancellations make in or after 25 Col 3232(UUN)  Event Agreements                                                                                                    | 23 .<br>0 8504<br>Kriss handling towel<br>receive an explanation by the<br>Mask Candidons<br>No breakfail                                                                                                    |
| And Constitution Frees<br>many in Contractor Review<br>(page in Contractor Review)<br>(page in Contractor Review)<br>(page in Contractor Review)<br>(contractor Review)<br>(contractor R                                                                                                    | ter chappel for al cancelations nate in or after 25 Col 2020(UVI)<br>Tatel Agreements<br>a Agreed Organiser Tor<br>, 15 Ordan Manifering & Traver Inc.<br>Commissioner of Agrees Toranin Agrees Teach Agrees No. 15<br>, 15 Ordan Manifering & Traver Inc.<br>Commissioner of Agrees Toranin Agrees Teach Agrees No. 15<br>, 15 Ord For Inc. 2.0.4 Higherh Adresgees, (Smoghees Au, 1540) M<br>Distribution Mark<br>Combined Toran Magnetion an expensation for transactions make by the di<br>amogineries for Mark Magnetion and Agrees Mark Mark<br>Standards Mark<br>Standards Mark Mark Mark Mark Mark Mark Mark<br>Mark Taten Mark Mark Mark Mark Mark Mark Mark Mark                                                                                                    | 22 De Book<br>De Book<br>Toos handing towel<br>encours an egenanico ty the<br>Maal Conditions<br>Als brancher<br>Maal Conditions                                                                                                    |
| And account of the second second seco                                                                                                    | In example for all carectitations mate on or after 25 Cod 2020(UV))  Intel Agreements                                                                                                    | 22 Description of the second second s                                                                                                    |
| And a control of the second second se                                                                                                    | In schappel for all carectitations mate on or after 25 GG 2020(UVA)<br>Intel Agreements<br>a Agree Cogneties Too<br>1/35 Gida Marketing & Toerst Inc.<br>Commissions of ages Toerst Inc.<br>245 Gida Marketing & Toerst Inc.<br>55 STR5 SAUS<br>New Provide Toerst Inc.<br>55 STR5 SAUS<br>New Provide Toerst Inc.<br>55 STR5 SAUS<br>New Provide Toerst Inc.<br>55 STR5 SAUS<br>New Provide Toerst Inc.<br>55 STR5 SAUS<br>New Provide Toerst Inc.<br>55 STR5 SAUS<br>New Provide Toerst Inc.<br>55 STR5 SAUS<br>New Provide Toerst Inc.<br>55 STR5 SAUS<br>New Provide Toerst Inc.<br>55 STR5 SAUS<br>Sausphere Toerst Inc.<br>55 STR5 SAUS<br>Sausphere Toerst Inc.<br>55 STR5 SAUSPHERE TOERST INC.<br>55 STR5 SAUSPHERE TOERST INC.<br>55                                                                                                    | 23 -<br>23 -<br>24 -<br>24       |
| And a second second sec                                                                                                    | In example for all carectification mate in or after 25 GS 2020(2014).  International Agreements  Agreed Cognition from                                                                                                    | 23<br>0.8004<br>Ross Rauding toxed<br>score at equandion by the<br>Meet Conditions<br>No Deskited<br>Meet Conditions<br>No Deskited<br>No Deskited<br>No Deskited<br>No Deskited<br>No Deskited                                                                                                    |
| And clock of the set of the set o                                                                                                    | ter cherger fir ar la cancelatione mare in or after 25 Co 2222(2024)  aread Agreements  Agree Cogarante file  Agree Cogarante file  Agree Cogarante file  Commissioner of agen Thourin Agrees Theorem Agrees Theorem Agrees  Commissioner of agen Thourin Agrees Theorem Agrees Theorem Agrees  Commissioner of agen Thourin Agrees Theorem Agrees Theorem Agrees  Commissioner of agen Thourin Agrees Thourin Agrees Theorem Agrees  Agrees Cogarante file  Agrees Cogarante file  Agrees Cogarante file  Agrees Cogarante file  Agrees Cogarante file  Agrees Thourin Agrees Thourin Agrees Thourin Agrees Thouring  Agrees Cogarante file  Agrees Cogarante file  Agrees Cogarante  Agrees Cogarante  Agre                                                                                                    | 23<br>0.8004<br>Ross Naveding Issued<br>society an expansion by the<br>society an expansion by the<br>society an expansion by the<br>society and conditions<br>No breakfard<br>No breakfard<br>No breakfard<br>No breakfard<br>No breakfard<br>No breakfard<br>Society and Conditions                                                                                                    |
| A fair of an an an an an an an an an an an an an                                                                                                    | ter chappel for al cancelations make in or after 25 Col 3232(UUR)  Exel Agreements                                                                                                    | 223<br>De 8004<br>Toos naveling towel<br>notores are segmention by the<br>No breakted<br>No breakted<br>No breakted<br>No breakted<br>No breakted<br>No breakted<br>No breakted                                                                                                    |
| And canon free a second second                                                                                                    | In a charge for all cancellations make in or after 25 Cod 2020(UVI)<br>Textel Agreements<br>a April Cogener Tor<br>, 15 Octaal Manifering & Traver Inc.<br>Commissioner of Agree Toward Agrees Texter Agrees to 15<br>, 15 Oct Affect Agrees Toward Agrees Texter Agrees to 15<br>, 15 Oct Affect Agrees Toward Agrees Texter Agrees to 15<br>, 15 Oct Affect Agrees Toward Agrees Texter Agrees to 15<br>, 15 Oct Affect Agrees Toward Agrees Texter Agrees to 15<br>, 15 Oct Affect Agrees Toward Agrees Texter Agrees to 15<br>, 15 Oct Affect Agrees Texter Agrees to 15<br>, 15 Oct Affect Agrees Texter Agrees to 15<br>Agrees Texter Agrees Texter Agrees to 15<br>Agrees Texter Agrees Texter Agrees Texter Agrees to 15<br>Agrees Texter Agrees Texter Agrees T                                                                                                    | 22 Detection in the second second sec                                                                                                    |
| And cancellation Freed<br>manage Advancements<br>have Agency:<br>                                                                                                    | In example for all carectitations make in or after 25 Cod 2020(UUR)  International Control Control Con                                                                                                    | 22<br>De 2004<br>Notes handling taskel<br>excesses are seglanation by the<br>second area of the second<br>Mark Conditions<br>No breacted<br>No breacted<br>No breacted<br>No breacted<br>No breacted<br>No breacted<br>No breacted<br>No breacted<br>No breacted<br>No breacted<br>No breacted<br>No breacted<br>No breacted<br>No breacted<br>No breacted<br>No breacted<br>No breacted<br>No breacted                                                                                                    |
| And calculation Freed<br>Made calculations freed<br>manary in Charges of T<br>strend Agency:<br>License Number:<br>Jicense Number:<br>Jicense Number:<br>Market<br>Market<br>Mar                                                                                                    | In example for all carectitations mate in or after 25 GG 2020(UN)<br>Text Agreements<br>a Agree Gogenet Sur<br>215 Didata Marketing & Toaret Inc.<br>Demonstore of Japan Toaret Agrees Toaret Agrees Toaret Ag                                                                                                    | 22 Control Control Con                                                                                                    |
| And calculation Freed<br>what calculation for ed<br>manary in Constructions<br>Type of Constructions<br>Type of Constructi                                                                                                    | In schappel for all carcelations mate in or after 25 Go 2202(004) In 2014 Agreements  Agent Gapaning for all carcelations and on after 25 Go 2202(004) In 2014 Gapaning for all carcelations In 2014 Gapaning for all carcelations In 2014 Gapaning for all carcelations In 2015 Gapaning for all carcelations In 2015 Gapaning for 2015 Gapanin                                                                                                    | 22<br>0:000                                                                                                    |
| Addition feed<br>mapping to Charge of T<br>mapping to Charge of T<br>mapping of Constant Annue<br>have Agency:<br>Lisena Wunder:<br>Materia<br>Addiess:<br>Lisena Wunder:<br>Materia<br>Addiess:<br>Lisena Wunder:<br>Materia<br>Addiess:<br>Lisena Wunder:<br>Materia<br>Addiess:<br>Lisena Wunder:<br>Lisena Wunder:<br>Lise                                                                                                    | ter categorf tra di cancelatione marie in or after 25 Col 3232(UUN)  Event Agreenends                                                                                                    | 22 Constant of the second of the second of t                                                                                                    |
| Next discontention have all<br>mapping his Changes of To<br>heard Aganogy:<br>Listense Weiter:<br>Diffee:<br>Method Method<br>Haven Jobassi<br>Method<br>Haven 2023<br>Com<br>Other<br>Diffee:<br>Diffee: | In example for all cancellations make in or after 25 Col 2323(UUR)  First Agreements                                                                                                    | 22<br>Do 8004<br>Toos handing towal<br>occers an equivalent of the<br>excers an equivalent<br>to broatbuil<br>alar Conditions<br>alar Conditions                                                                                                    |
| And cancellation Freed<br>manary in Charge of T<br>manary in Charge of T<br>theret Agency:<br>                                                                                                    | In example for all carectations make in or after 25 Col 2020(UNI)  International Control Control Contr                                                                                                    | 22 De Block De Block                                                                                                    |
| And excerning of an and an and an and an an an an an an an an an an an an an                                                                                                    | In a charge for all calculations make in or after 25 CoG 2020(UNI) International Control of Cog 2020(UNI) International Control of Cog 2020(UNI) International Control of Cog 2020(UNI) International Control Of Cog 2020(UNI) International Control Of Cog 2020(UNI) International Control Of Cog 2020(UNI) International Control Of Cog 2020(UNI) International Control Of Cog 2020(UNI) International Control Of Cog 2020(UNI) International Control Of Cog 2020(UNI) International Control Of Cog 2020(UNI) International Cog 2020(UNI) International Control Of Cog 2020(UNI) International Cog 2020(UNI) International Cog 2020(UNI)                                                                                                    | 23 Control and a control of the control of the cont                                                                                                    |
| And calculation Freed<br>manary in Charges of T<br>manary in Charges of T<br>manary                                                                                                    | is scherpel for all calculations make in or after 25 do 252(3)(3)(4)<br>is to 42 personality<br>after 42 personality<br>after 42 personali                                                                                                    | 22 Control Control Con                                                                                                    |
| Addition Feed<br>Addition feed<br>mapping to Charge of T<br>mapping to Charge of T<br>Market Agency:<br>Lisena Wunder:<br>Market Agency:<br>Lisena Wunder:<br>Market Agency:<br>Lisena Wunder:<br>Market Agency:<br>Lisena Wunder:<br>Market Agency:<br>Lisena Wunder:<br>Market Agency:<br>Lisena Wunder:<br>Market Agency:<br>Lisena Wunder:<br>Market Agency:<br>Lisena Wunder:<br>Lisena Wunder:                                                                                                    | ter categori te di cancelatione narie no refer 25 do 3000,0000<br>Terret Agrenemeta<br>Agren Gograne Tore<br>12 Status Lancing 9 Torerine:<br>Commenzor di cape Tomano, Agren Ingelenen Tomano, agren terret<br>27 Status<br>Torerine Tomano, agren Tomano, Agren Ingelenen Tomano, agren terret<br>28 Status<br>28 Status<br>28 Statu | 22<br>De BOOK<br>Torces naw unique stand<br>Torces naw unique stand<br>Torces naw unique stand<br>Torces naw unique stand<br>Torces naw unique stand<br>Torces naw unique stand<br>Torces naw unique stand<br>Torces naw unique stand<br>Torces name<br>Torces name |
| And cancellation feel<br>mapping to Charges of T<br>mapping to Charges of T<br>have Agency:<br>Listena Water<br>Parel Agency:<br>Listena Water<br>Parel<br>Agency:<br>Charges of Leaf Here<br>States of Leaf Here<br>States                                                                                                    | ter edaged fa di caccitotion nata in or afir 25 do 323()(04) Estat Agrenanta  Agre Agre agre fare Agre agre fare fare agre han agre han ag                                                                                                    | 22<br>De BOOL<br>Constanting tasked<br>Constanting tasked<br>Constanting tasked<br>Real Conditions<br>Real Conditions                                                                                                    |
| And canon free a second second                                                                                                    | ter edaged te di caccelotion nate in or dir 25 do 323()(U)<br>Territ<br>Territ<br>A gala di gana tioning i Teoritari<br>Di Statu Manifordi Y Japa Teoritari<br>Di Statu Manifordi Y Japa Teoritari<br>Di Statu Manifordi Y Japa Teoritari<br>Di Statu Manifordi Y Japa Teoritari<br>Di Statu Manifordi Y Japa Teoritari<br>Di Statu Manifordi Y Japa Teoritari<br>Di Statu Manifordi Y Japa Teoritari<br>Di Statu Manifordi Y Japa Teoritari<br>Di Statu Manifordi Y Japa Teoritari<br>Di Statu Manifordi Y Japa Teoritari<br>Di Statu Manifordi Y Japa Teoritari<br>Di Statu Manifordi Y Japa Teoritari<br>Particitari Desa Di Statu Manifordi Y Japa Teoritari<br>Particitari Desa Di Statu Manifordi Y Japa Teoritari<br>Di Statu Manifordi Y Japa Teoritari<br>Particitari Desa Di Statu Manifordi Y Japa Teoritari<br>Particitari Desa Di Statu Manifordi Y Japa Teoritari<br>Particitari Desa Di Statu Manifordi Y Japa Teoritari<br>Particitari Desa Di Statu Manifordi Y Japa Teoritari<br>Particitari Desa Di Statu Manifordi Y Japa Teoritari<br>Particitari Desa Di Statu Manifordi Y Japa Teoritari<br>Particitari Desa Di Statu Manifordi Y Japa Teoritari<br>Particitari Desa Di Statu Manifordi Y Japa Teoritari<br>Particitari Desa Di Statu Manifordi Y Japa Teoritari<br>Particitari<br>Particitari<br>Partitari<br>Particitari<br>Particitari<br>Par                                                                                                    | 22<br>De Block<br>Hors have all or generalized<br>All and Conditione<br>All and Conditione<br>Al                                                                                             |
| And cancellation Freed<br>manary in Charges of T<br>manary in Charges of T<br>there Agency:<br>                                                                                                    |                                                                                                    | 22 Control Control Con                                                                                                    |
| And cacherina here in a sparse A characteristic here in anyone y is Characteristic here in anyone y is Characteristic here in anyone y is Characteristic here in anyone y is Characteristic here in anyone y is characteristic here in anyone y is characteristic her                                                                                                    | In scherper for all currentions make in or after 25 dod 2000(000)<br>Texted Agreements<br>and Agreed Organism Ture<br>- 125 dottal kineting & Traverini<br>- 125 dottal kineting & Traverini<br>- 125 dottal kineting - 125 dottal kineting - 125 dottal kineting<br>- 125 dottal kineting - 125 dottal kineting - 125 dottal kineting<br>- 125 dottal kineting - 125 dottal kineting - 125 dottal kineting<br>- 125 dottal kineting - 125 dottal kineting - 125 dottal kineting<br>- 125 dottal kineting - 125 dottal kineting - 125 dottal kineting<br>- 125 dottal kineting - 125 dottal kineting - 125 dottal<br>- 125 dottal kineting - 125 dottal kineting - 125 dottal kineting<br>- 125 dottal kineting - 125 dottal kineting - 125 dottal kineting<br>- 125 dottal kineting - 125 dottal kineting - 125 dottal kineting<br>- 125 dottal kineting - 125 dottal kineting - 125 dottal kineting - 125 dottal<br>- 125 dottal kineting - 125 dottal kineting - 125 dottal kineting - 125 dottal<br>- 125 dottal kineting - 125 dottal kineting - 125 dottal kineting - 125 dottal kineting - 125 dottal<br>- 125 dottal kineting - 125 dottal kineting - 125 dottal                                                                                                    | 22 Control Conditions Control Conditions Control Conditions Conditions Condit                                                                                                    |

## (12) Complete

| Prof. John Fusion                                                                           | Log-out<br>FAQs / Contact information     |
|---------------------------------------------------------------------------------------------|-------------------------------------------|
| Personal Information / Registration Hotel Reservation Payment                               |                                           |
| 1. Choose Hotel 2. Enter Guest Name(s) 3. Confirmation 1 4. Confirmation 2 5. Complete      | •                                         |
| Reserve accommodation                                                                       |                                           |
| Your reservation has been completed.                                                        |                                           |
| Make reservations for another<br>hotel<br>Click on "My Page" to confirm application details |                                           |
| Do not use the hrowser's "back" button                                                      |                                           |
| v14.01                                                                                      |                                           |
| Customer Consultation Certification of Travel Agency Business Covenants, Conditions         | of Travel, Travel Service Handling Charge |

#### (13) Payment

You will be directed to the payment page. You can pay the registration fee (and accommodation fee) here with major credit cards.